### **Databases (Access)**

### A database is a collection of data or information stored in a logical format.

### Paper Based Database:

- Before computer based databases became available data would be kept on paper and stored in filing cabinets.
- A typical example would be a doctors surgery use of a paper based database. Each patient would have their information stored in a folder which would be kept in a filing cabinet.

### **Disadvantages:**

- Difficult to search and sort information.
- Takes up physical storage place.
- Difficult to make copies or edit data.

### **Computer Based Database:**

- Allows for information to be organized in such a way that a computer program can quickly select specific pieces of data.
- An example of a Database package is Microsoft Access.
- A computer base database is made up of tables, records and fields.

### Advantages:

- Using specific criteria data can be easily found.
- Requires no physical storage space and can contain vast amount of data.
- Easier to edit and create copies of data.
- Reports can be easily generated based on specific records.

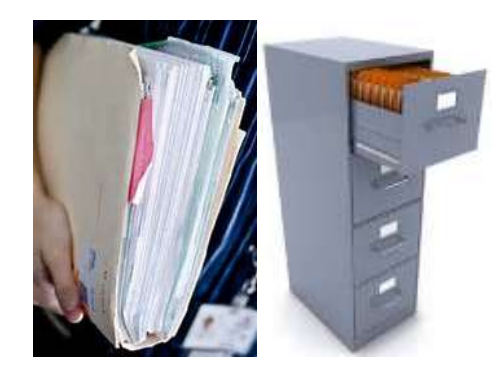

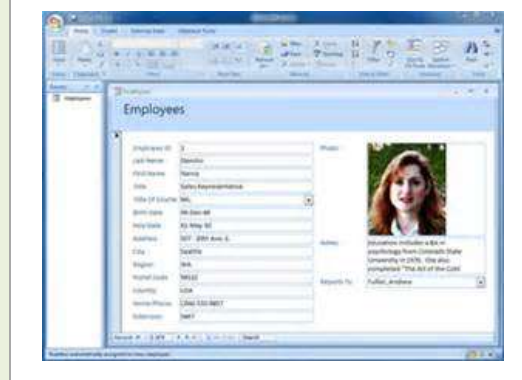

## Chapter 18: **Data Manipulation (Access)**

### WWW.YAHMAD.CO.UK

### **Databases (Access)**

| Datab                                    | ase Structure - Tab                                                                         | le                                                                                                    | Table:                                                                                                    |
|------------------------------------------|---------------------------------------------------------------------------------------------|----------------------------------------------------------------------------------------------------|----------------------------------------------------------------------------------------------------|
| Fields:<br>Contain                       | Mobile Phone Sales  Field Name  Customer ID  Customer Name  Address Line 1  Postcode  Model | Data Type<br>Number ▼<br>Text<br>Memo<br>Number<br>Date/Time                                             | <ul> <li>A table in database will be created to store specific pieces of data (A number of records).</li> <li>First of all the suitable field names will have to be created.</li> <li>Fields will contain specific data for a record.</li> </ul>                                          |
| specific<br>data for<br>each<br>record   | Brand<br>Date of Purchase<br>Price<br>Sales Person<br>Extras<br>Student Discount<br>Image   | Currency<br>AutoNumber<br>Yes/No<br>OLE Object<br>Hyperlink<br>Attachment<br>Calculated<br>Lookup Wizard | <ul> <li>A customer sales database will contain many records.</li> <li>Each customer in the database will be know as a record.</li> <li>Fields wills store specific data for each customer (e.g. Customer Name).</li> </ul>                                                               |
| A He He He He He He He He He He He He He | Creating a Tab<br>Num View >> Designer                                                      | le:<br>n View                                                                                            | <ul> <li>Data Types:</li> <li>Will contain specific types of data for each field.</li> <li>Once the data type has been selected then only that specific type of data can be entered into that field.</li> <li>Example: Data and Time will only allow for a data to be entered.</li> </ul> |
| Design                                   | Wiew                                                                                        | NUMBER (IN<br>D                                                                                          | TEGER) DOUBLE (DECIMAL) CURRENCY<br>ATE/TIME BOOLEAN OLE OBJECT                                                                                                    |

### **Databases (Access)**

### **Database Structure: Data Types, Fields & Records**

Code

Date of Release 👻 Genre 🚽

Movie Name

Type Price - Sold - Rating - Duration(Min) -

Actors

In Stock 👻

### Fields: Contain specific data for each record

| A cuice     |                      |                                |        |    |            |          |         |      |                            |         |                   |                                                    |
|-------------|----------------------|--------------------------------|--------|----|------------|----------|---------|------|----------------------------|---------|-------------------|----------------------------------------------------|
| 🕗 Code 🚽    | Movie Name           | <ul> <li>In Stock -</li> </ul> | Genre  |    | Release 👻  | Туре 🚽   | Price - | Sold | <ul> <li>Rating</li> </ul> | .≁ D    | Ouration(Min) 🕞   | Actors 👻                                           |
| 110023      | oblivion             | Yes                            | action |    | 05/07/2013 | DVD      | £15.00  |      | 4 PG-13                    |         | 124               | tom cruise morgan freeman andrea riseborough       |
| 110024      | the hunger games     | Yes                            | action |    | 04/07/2012 | blu-ray  | £15.25  | 4    | 40 PG-13                   |         | 142               | 2 Jennifer Lawrence josh hutcherson liam hemsworth |
| 110025      | the call             | No                             | Crime  |    | 05/07/2013 | DVD      | £15.00  |      | 4 R                        |         | 94                | halle berry                                        |
| 110026      | Bridge To Terabithia | Yes                            | Drama  |    | 29/06/2007 | DVD      | £15.00  |      | 2 PG-13                    |         | 96                | Josh Hutcherson AnnaSophia Robb                    |
| 110027      | A Walk To Remember   | Yes                            | Drama  |    | 24/06/2002 | Blue-ray | £15.35  | A    | 2 PG                       |         | 101               | Mandy Moore Shane West Reter Coyote                |
| 110028      | Marley & Me          | No                             | Drama  |    | 30/06/2008 | DVD      | £15.00  | Ĭ    | 3 PG-13                    |         | 113               | Owen Wilson Jennifer Aniston Eric Dane             |
|             |                      |                                |        |    |            |          |         |      |                            |         |                   |                                                    |
| DAT/<br>EXA | A TYPES<br>MPLES     | BOOLE                          | AN     | DA | TE/TIN     | ΛE       | CURR    | ENC  | CY                         | N<br>(1 | NUMBER<br>INTEGER | TEXT                                               |
|             |                      |                                |        |    |            |          |         |      |                            |         |                   |                                                    |

| - | cripio dara |                      | e eer meer       |   | records           |       |
|---|-------------|----------------------|------------------|---|-------------------|-------|
|   | Movies      |                      |                  |   |                   |       |
| 2 | Code 🚽      | Movie Name 🚽         | In Stock 👻 Genre | - | Date of Release 👻 | Each  |
|   | 110023      | oblivion             | Yes action       |   | 05/07/2013        | thic  |
|   | 110024      | the hunger games     | Yes action       |   | 04/07/2012        | tills |
|   | 110025      | the call             | No Crime         |   | 05/07/2013        |       |
|   | 110026      | Bridge To Terabithia | Yes Drama        |   | 29/06/2007        | 6     |
|   | 110027      | A Walk To Remember   | Yes Drama        |   | 24/06/2002 8      |       |
|   | 110028      | Marley & Me          | No Drama         |   | 30/06/2008        |       |
|   |             |                      |                  |   |                   |       |

### Movie is a record in table.

### **Records Shown**

### **Databases (Access)**

In a typical database exam question you will be asked to import a CSV file into a suitable database package (Microsoft Access).

30 Using a suitable database package, import the file N122CARS.CSV

Assign the following data types to the fields.

| VIN              | Text               |
|------------------|--------------------|
| Model            | Text               |
| Power            | Text               |
| Engine_size      | Text               |
| Price            | Numeric / Currency |
| Colour           | Text               |
| Discount_applied | Numeric / Integer  |
| Location         | Text               |
| Date_sold        | Date               |
| Sales_person     | Text               |
| Sold             | Boolean / Logical  |
|                  |                    |

### Tip:

Double check the data types. They have to be correct or you may get import errors.

Make sure that you use these field names. The VIN is the Vehicle Identification Number, and each car will have a different VIN.

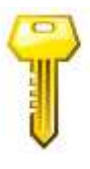

**Primary Key:** This will be the unique field for each record. The VIN will be the primary key as each car will have a unique VIN.

### **Databases (Access)**

| Impor                                             | ting CS\                                                | /                               |                               | Tip: Always check the cu                        | rrency and the format                      |
|---------------------------------------------------|---------------------------------------------------------|---------------------------------|-------------------------------|-------------------------------------------------|--------------------------------------------|
| to see now going to prop<br>a two shorted please  | ere some seports <u>Måde som a</u>                      | Lourance when dasks for Laip an |                               | of the date.                                    | £ - Pounds                                 |
| 9 Using a subtriviated<br>Use the following field | use parkage, import the lie J2<br>runnes and data tases | INVERSIES CRY                   |                               |                                                 |                                            |
| FELDNAME                                          | DATA TYPE                                               | FORMAT                          | You are now going to pre      | pare some reports. <u>Make sure all currenc</u> | <u>y values display the £ sign and are</u> |
| Warsan Name                                       | Test                                                    |                                 | <u>to two decimal places.</u> |                                                 |                                            |
| Location                                          | Test                                                    |                                 |                               |                                                 | 01 1                                       |
| Talaphooa                                         | Test                                                    |                                 |                               |                                                 | 01-Jan-2016                                |
| Sect, Fish                                        | Test                                                    |                                 |                               |                                                 |                                            |
| Casy, Pwroit                                      | Numeric                                                 | Currency                        |                               |                                                 |                                            |
| Sassir, Parel                                     | Natwric                                                 | Currency                        | Data Oracial                  | Data                                            | al di mana ana ana                         |
| Actes                                             | Numeric                                                 |                                 | Date Opened                   | Date                                            | ad-mmm-vv                                  |
| Ought                                             | Numeric                                                 |                                 |                               |                                                 | / //                                       |
| Date Observed                                     | Clarke                                                  | all canan-yy                    |                               |                                                 |                                            |
| Nager Fulling                                     | Booksan/Linginal                                        | Display at You'lks              |                               |                                                 |                                            |

### Tip: Always check data types when importing CSV File. If you do not then you run the risk of getting import errors.

| NAME        | DATA TYPE       | FORMAT          | Fie | d Information         |              |          | General Lookup            |          |
|-------------|-----------------|-----------------|-----|-----------------------|--------------|----------|---------------------------|----------|
| ID          | Text            |                 | FIE | au <u>i</u> mormauon; |              |          | Field Size                | Double   |
| Country     | Text            |                 |     | Field Name            | Data Type    |          | Format<br>Desired Disease | Standard |
| Number      | Number          | Integer         |     | ID                    | Text         | v        | Input Mask                | 1        |
| Name        | Text            | 3               |     | Country               | Text         | <u>+</u> | Caption                   |          |
| Distance    | Number          | 1 decimal place |     | Country               | lext         |          | Default Value             |          |
| Operational | Boolean/Logical | Yes/No          |     | Number                | Long Integer | Y        | Validation Rule           |          |
| Capacity    | Number          | Integer         |     | Name                  | Text         | N        | Required                  | No       |
| Depth       | Number          | Integer         |     | Distance              | Double       | IN       | Indexed                   | No       |
| Height      | Number          | 1 decimal place |     | Operational           | Ves/No       | IN       | Smart Tags                |          |
| Diameter    | Number          | Integer         |     | operational           | resino       | 10       | Text Align                | General  |
| Glass:      |                 | 2               |     |                       |              |          |                           |          |

Tip: If it asks for decimal places then during the import leave the data type as double.

Tip: You can then format the number in design view. If a number is not showing to a certain decimal value then you can set the format to standard.

WWW.YAHMAD.CO.UK

### Databases (Access)

| Importing CSV                                                                                                    | Import Test Ward                                                                                                    |
|----------------------------------------------------------------------------------------------------|----------------------------------------------------------------------------------------------------|
| Image: Second Second | <pre>bar data saura tu ha na Dakong farant. If tarit, dasan the format that many samethy<br/>data to save tu ha na a lawar and da many tar and had<br/>been faith - forth are agreed in colours and had many tar and had<br/>been faith for the - (1999 more than a many tar and had many tar and had<br/>been faith for the - (1999 more than a many tar and had many tar and had<br/>been faith for the - (1999 more than a many tar and had many tar and had<br/>been faith for the - (1999 more than a many tar and had been excel faith<br/>in the faith for the - (1999 more than a many tar and had been excel faith<br/>in the faith for the - (1999 more than a many tar and had been excel faith<br/>in the faith for the - (1999 more than a many tar and had been excel faith<br/>in the faith for the - (1999 more than a many tar and had been excel faith<br/>in the faith for the - (1999 more than a many tar and had been excel faith<br/>in the faith for the - (1999 more than a many tar and had been excel faith<br/>in the faith for the - (1999 more than a many tar and had been excel faith<br/>in the faith for the - (1990 more than a many tar and had been excel faith<br/>in the faith for the - (1990 more than a many tar and had been excel faith<br/>in the faith for the - (1990 more than a many tar and had been excel faith for the faith for the faith for the - (1990 more than a many tar and had been excel faith for the - (1990 more than a many tar and had been excel faith for the - (1990 more than a many tar and had been excel faith for the - (1990 more than a many tar and the faith for the - (1990 more than a many tar and the faith for the - (1990 more than a many tar and the faith for the - (1990 more than a many tar and the faith for the - (1990 more than a many tar and the - (1990 more than a many tar and the - (1990 more than a many tar and the - (1990 more than a many tar and the - (1990 more than a many tar and the - (1990 more than a many tar and the - (1990 more than a many tar and the - (1990 more than a many tar and the - (1990 more than a many tar and the - (1990 more than a many tar and the</pre> |
| Provense, you be add your supply.                                                                                                    | Dates, Times, and Numbers                                                                                                    |

- 1) Click on External Data Tab and select Text File.
- 2) Browse and Select the CSV File.
- 3) Click OK
- 4) Click on Advanced and check the format of the date so it is set to DMY. Then click Ok and Next.

# Chapter 18: Data Manipulation (Access)

### WWW.YAHMAD.CO.UK

### **Databases (Access)**

WWW.YAHMAD.CO.UK

### **Importing CSV**

| -8                                             |                 |             |                 |                                                                            | 141722can                                | Import Specif                                                                    | fication               |                  |
|------------------------------------------------|-----------------|-------------|-----------------|----------------------------------------------------------------------------|------------------------------------------|----------------------------------------------------------------------------------|------------------------|------------------|
| What delimiter se                              | parates your fi | elds? Selec | t the appropria | File Format)                                                               | ill Defented<br>O Physil Welth<br>Dryteh | Geld Delevier:<br>Text Qualifier:                                                | (and) (a)              | O<br>Can<br>Says |
| Choose the deli<br>○ Iab (<br>✓ First Row Cont | miter that sepa | es          | fields: S       | Carle Page:<br>Dates, Tines,<br>Date Order<br>Date Dejeste<br>Tree Datgdar | Western Ear                              | (P) Four Digit (p)<br>(P) Four Digit (p)<br>(c) Leading (pro<br>Decinal Symbolic | en Oraes               | -                |
|                                                |                 |             |                 | Feid (Mornatio                                                             | ne Dala Fe                               | e Diversal                                                                       | i tiq                  |                  |
| VTN                                            | Mode1           | Power       | Engine si       | proc. (1)                                                                  | e Text<br>Long Shiege                    | 744<br>F 764                                                                     | 8                      |                  |
| 361A15423001                                   | MicroZed        | D           | 1200            | 6                                                                          | Text.<br>sollert Long Triege             | 988.<br>r 1966                                                                   | 8                      |                  |
| 361A15423002                                   | MicroEco        | E           | N/A             | without and all                                                            | Test<br>Date Time                        | 10                                                                               | - 18                   |                  |
| 361A15423003                                   | MicroB          | G           | 500             | No. of Concession, Name                                                    |                                          | 1.11                                                                             |                        |                  |
| 361A15423004                                   | Micro           | G           | 600             | 101.1090                                                                   | Contra and                               |                                                                                  |                        |                  |
| 361A15423005                                   | MicroSE         | н           | 900             |                                                                            | Dyna                                     |                                                                                  |                        |                  |
| 361A15423006                                   | MicroEco        | Е           | N/A             | A                                                                          | Calif                                    | 1000                                                                             |                        |                  |
| 361A15423007                                   | MicroEco        | Е           | N/A             | ¥                                                                          | Sold                                     | res/i                                                                            | No                     | NO               |
| 361A15423008                                   | MicroB          | G           | 500             | T                                                                          |                                          | Byte                                                                             | NO                     |                  |
| 361A15423009                                   | MicroSE         | н           | 900             |                                                                            |                                          |                                                                                  |                        |                  |
| 361A15423010                                   | Micro           | G           | 600             | -                                                                          |                                          |                                                                                  |                        | 10151            |
| 361A15423011                                   | Micro           | G           | 600             |                                                                            | empire dants                             | section of A your radie                                                          | -3 alors you to ste    | erre date t      |
| 361A15423012                                   | Micro           | G           | 600             |                                                                            | Cithere                                  | and preserving.                                                                  |                        |                  |
| 361A15423013                                   | Micro           | G           | 600             |                                                                            | *0                                       | see and they be 100                                                              |                        | 1                |
| 361A15423014                                   | MicroEco        | Е           | N/A             |                                                                            |                                          | her.                                                                             |                        |                  |
| •                                              |                 |             |                 | /                                                                          | herein lenger                            | Paring size [2ri                                                                 | a Potter Ita           |                  |
|                                                | _               |             |                 | CONTRACTOR OF                                                              | theread D                                | 0.200 E10                                                                        | 00 Blue E              |                  |
| Ad <u>v</u> anced                              |                 |             |                 | 04181542000<br>94181542000                                                 | Marral D<br>Marra D                      | 800 PS0<br>800 850                                                               | 0 Dold 10<br>Dilver 15 |                  |
|                                                | -               |             |                 | 04141342310                                                                | there is                                 | keo hzo                                                                          | to many bo             |                  |
|                                                | C               | Let Ao      | cess add prim   | ary key.                                                                   |                                          |                                                                                  |                        |                  |
|                                                | ۲               | Choos       | e my own prir   | mary key.                                                                  | VIN                                      |                                                                                  |                        |                  |
|                                                |                 |             |                 |                                                                            |                                          |                                                                                  |                        |                  |

5) Click on First Row Contains Field Names and then click on advanced.

6) Double check all the data types. You would normally always have to change the **Boolean field**.

7) Select the **Primary Key** or let Access choose. If you have a unique data for each record in a field then select this as your primary key.

8)Click on Next then Finnish to import the CSV file.

|   | That's of Red Allowedness from some of results to request youry allow. |
|---|------------------------------------------------------------------------|
| × | Japan G. Yalas.                                                        |
|   | Characteries a superior system was deter asserting the later.          |
|   | 8                                                                      |

### **Databases (Access)**

140 - (\* · 1+ 1 In this exam question you have to first create the table Home Create Extern Ereat Home 1.11 (Including Fields & Data Types) and then import the CSV file. AB Table SharePoint Siew Text Number Cu Application Table Parts \* Design Lists \* You are going to prepare some reports for the company. Make sure all currency values are in pounds Tables Templates **Datasheet View** sterling (£) to two decimal places. Design View 33 Create a database with the following field names and data types: 3 Code Numeric/Integer (this field contains unique data) Save As Country Text Table Name: Product Text M15PRODS Numeric/Integer Stock 3 Cancel Numeric/Integer Reorder Price Numeric/Currency Boolean/Logical (to be displayed as Yes/No or a checkbox) Special M15PRODS Δ Notes Memo or Text Field Name Data Type Select an appropriate field and set it as the primary key. P Code Number Import the file M15PRODS.CSV to your database. Country Text Product Text Stock Number Reorder Number Price Currency baschi the source of the data When importing Yes/No Special Dename: (Classicalmal/Docram) Apress. the CSV file you Notes Text ¥ or and others you want to store the data in the current database have to append a jaquiet the source data into a sew table in the current database. copy of the records If the specified table does not exist, Access of more to If the specified table already waith, Access right associate its surface off the reported data. Changes made to the same data will not be reflected in the Astalia to the table you \* Approved a copy of the records to the tables recorders If the specified table events. Access self add the records to the table. If the table does not event, Ac or of cruste it. Charges well created. Clock to the data searce by constant a lasked takk Append a copy of the records to the table: M15PRODS Access of maste a table that of marrian a bit to the scance date ×. Henryer, placest address technik. If the specified table exists, Access will add the records to the table. If the table does not exist, A

to the source data will not be reflected in the database.

### **Databases (Access)**

### **Print Screen Evidence**

Place a screenshot showing the field names and data types used into your evidence document.

### **Tip:** When you print screen your data types ensure you also show the formats. Don't crop the bottom part off.

Using a suitable database package, import the file N122CARS.CSV

Assign the following data types to the fields.

VIN Model Power Engine\_size Price Colour Discount\_applied Location Date\_sold Sales\_person Sold

Text Text Text Numeric / Currency Text Numeric / Integer Text Date Text Boolean / Logical

|   | N122cars           |            |  |  |  |  |
|---|--------------------|------------|--|--|--|--|
|   | Field Name         | Data Type  |  |  |  |  |
| P | VIN                | Text       |  |  |  |  |
|   | Model              | Text       |  |  |  |  |
|   | Power              | Text       |  |  |  |  |
|   | Engine size        | Text       |  |  |  |  |
|   | Price              | Currency 🗸 |  |  |  |  |
| - | Colour             | Text       |  |  |  |  |
|   | Discount_applied   | Number     |  |  |  |  |
|   | Location           | Text       |  |  |  |  |
|   | Date_sold          | Date/Time  |  |  |  |  |
|   | Sales person       | Tevt       |  |  |  |  |
|   | Sold               | Yes/No     |  |  |  |  |
|   |                    |            |  |  |  |  |
|   |                    |            |  |  |  |  |
|   |                    |            |  |  |  |  |
| _ |                    |            |  |  |  |  |
| G | eneral Lookup      |            |  |  |  |  |
| F | ormat Euro         |            |  |  |  |  |
|   | Decimal Places 🔧 💈 |            |  |  |  |  |
|   | nput Mask          |            |  |  |  |  |

| ĺ | General | Lookup |    |      |
|---|---------|--------|----|------|
| 7 | Format  |        |    | Euro |
|   | Decimal | Places | 73 | 2    |
|   | Input M | ack    | -  |      |

| General Looku   | p                     |
|-----------------|-----------------------|
| Format          | Yes/No                |
| General Lookup  |                       |
| Display Control | Text Box<br>Check Box |
|                 | Text Box<br>Combo Box |

### **Databases (Access)**

### Formatting

You are now going to prepare some reports for the company. Make sure all currency values display the € sign and are to 0 decimal places.

- 25 Using a suitable database package, import the file J226YACHTS.CSV
  - Use these field names and data types:

Yacht ID Text Yacht Name Text Text Type Length Number Format to 1 decimal place R Builder ID Text Numeric/Currency Price General Lookup General Lookup Field Size Long integer Field Size Double Format Standard Euro Format Decimal Places 1 Decimal Places D

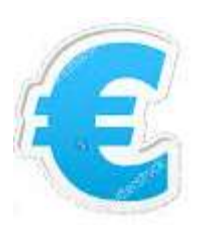

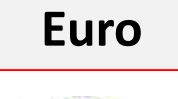

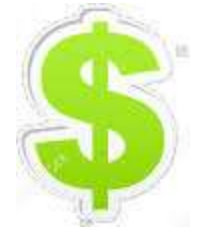

Pound

### **Databases (Access)**

### **Relationship Database**

A '**relational**' database is one that contains **two or more tables** of data, connected by **key fields**.

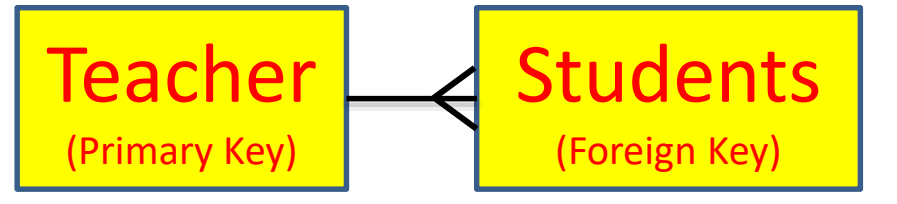

| Shops        |             | Book 1        | Table       | Authors     |              |  |
|--------------|-------------|---------------|-------------|-------------|--------------|--|
| Field        | Data        | Field         | Data        | Field       | Data         |  |
| Shop Code    | Text        | BookiD        | Number      | Author Code | Text         |  |
| Shop Name    | Text        | Book Name     | Text        | Author Name | Text         |  |
| Online       | Boolean y/N | Author_ID     | Text        | Nationality | Text         |  |
| Headquarters | Text        | Genre         | Text        | DOB         | Date/Time    |  |
| Owner        | Text        | shop          | Text        | University  | Text         |  |
|              |             | Current Stock | Number      |             |              |  |
|              |             | Sale          | Boolean v/N |             |              |  |
|              |             | Sold          | Number      | Key Field   | ds (Primary) |  |
|              |             | Price         | Currency    |             |              |  |
|              |             |               |             | Key Fiel    | ds (Foreign) |  |

The 'One' side is usually the primary key The 'Many' side is usually the foreign key

A relational database has more than one table and the tables are linked using key fields. Advantages:

- Teacher details only need to be entered once into the database.
- Mistakes are less likely to happen when entering data if it already exists.
- Avoids duplicating data.
- Data can be accessed using key fields (Primary and Foreign Keys).
- Queries and reports can be created using data (fields) from a number of tables which have a relationship.

### **Databases (Access)**

### **Relationship Database**

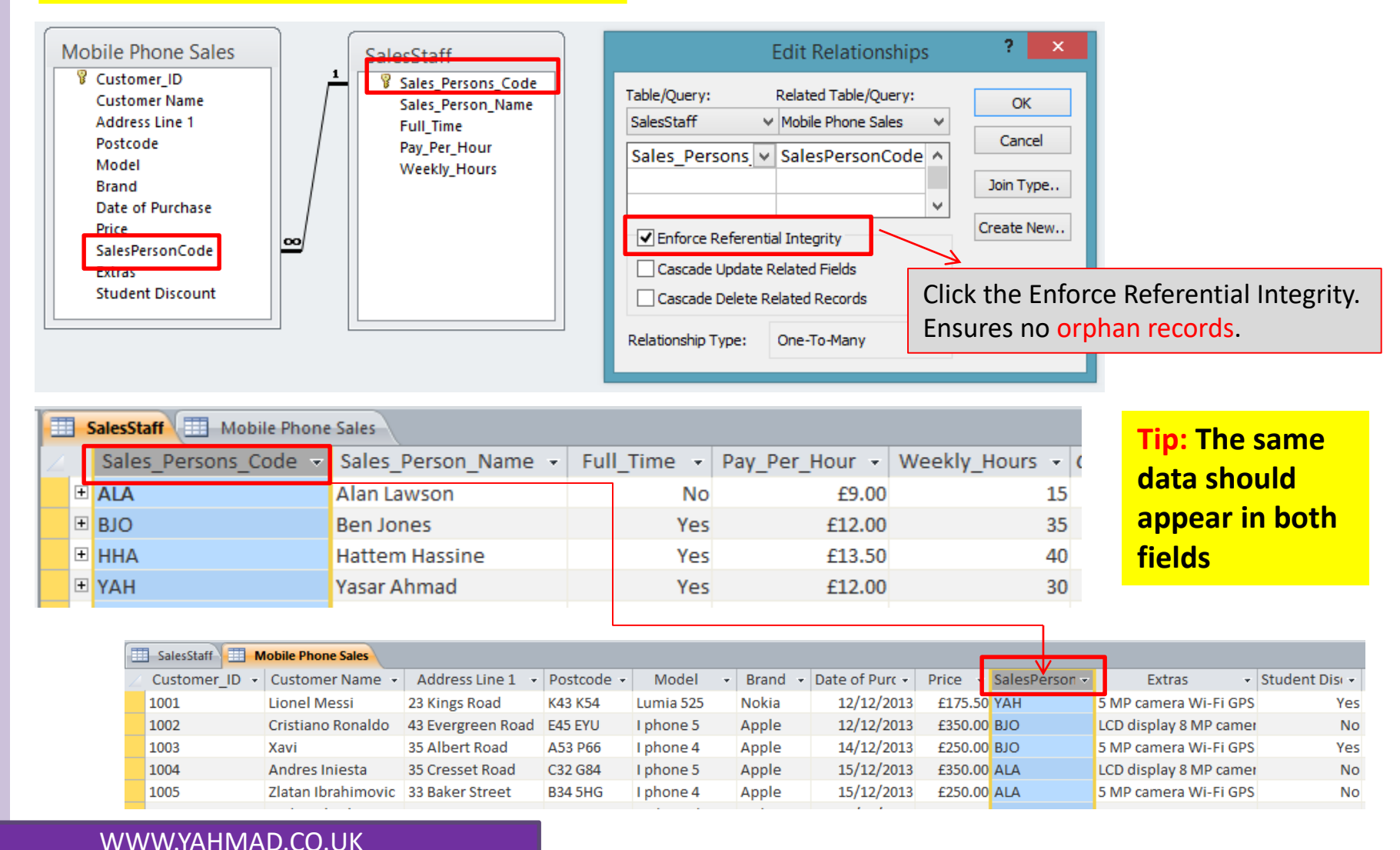

Chapter 18: **Data Manipulation (Access)** 

### **Databases (Access)**

### **Relationship Database**

|    | Authors BookTable Shops |               |                  |               |            |                          |                  |  |
|----|-------------------------|---------------|------------------|---------------|------------|--------------------------|------------------|--|
| 2  |                         | Author Code - | Author Name 🕞    | Nationality 👻 | DOB 👻      | University 👻             | email            |  |
|    | +                       | JD555         | James Dashner    | American      | 26/11/1972 | Brigham Young University | JD@hotmail.com   |  |
|    | +                       | JG345         | John Green       | American      | 24/08/1977 | Kenyon College           | JG@hotmail.com   |  |
|    | +                       | JK100         | J.K. Rowling     | British       | 31/07/1965 | Exeter University        | JK@hotmail.com   |  |
|    | +                       | JR200         | J. R. R. Tolkien | British       | 07/01/1892 | University of Oxford     | JR@hotmail.com   |  |
|    | +                       | RR750         | Rick Riordan     | American      | 05/06/1964 | University of Texas      | RR@hotmail.com   |  |
|    | +                       | SC450         | Suzanne Collins  | American      | 10/08/1962 | New York University      | SC@hotmail.com   |  |
|    | +                       | VR700         | Veronica Roth    | American      | 19/08/1988 | Northwestern University  | VR@hotmail.co.uk |  |
| 34 |                         | 1             |                  |               |            |                          |                  |  |

| Authors 🔳 | BookTable 🔳 Shops       | 1           |                 |        |                 |        |        |           |
|-----------|-------------------------|-------------|-----------------|--------|-----------------|--------|--------|-----------|
| BookID 👻  | Book Name 🚽             | Author_ID 👻 | Genre           | Shop 👻 | Current Stock 📼 | Sale 👻 | Sold 👻 | Price 👻 ( |
| 1001      | Catching Fire           | SC450       | Adventure       | ama222 | 5               | Yes    | 45     | £4.00     |
| 1002      | The Fall of Arthur      | JR200       | Crime           | pow554 | 25              | Yes    | 65     | £6.50     |
| 1003      | Harry Potter And The Go | JK100       | Adventure       | vin343 | 3               | No     | 3      | £4.00     |
| 1004      | Insurgent               | VR700       | Science Fiction | pow554 | 25              | Yes    | 56     | £5.75     |
| 1005      | The Hunger Games        | SC+50       | Adventure       | ama222 | 17              | Yes    | 34     | £4.00     |
| 1006      | The Heroes of Olympus   | RR750       | Adventure       | pow554 | 12              | No     | 53     | £4.50     |

### There are more books

|          |                  | necoras    |                        |            | Text Formating    |  |
|----------|------------------|------------|------------------------|------------|-------------------|--|
| Authors  | 🗄 BookTable 🔠 Sl | nops       |                        |            |                   |  |
| Shop Co  | de 👻 Shop Name   | - Online - | Headquarters           | · · ·      | Owner             |  |
| ± abe123 | abebooks         | Yes        | Victoria British Colum | nbia Canad | Hannes Blum       |  |
| 🕂 ama222 | Amazon           | Yes        | Seattle                |            | Jeff Bezos        |  |
| 🗄 bam555 | Books A Milli    | o No       | Birmingham Alabama     | United Sta | Clyde W. Anderson |  |
| + pow554 | Powell's Boo     | k: No      | Portland Oregon Unit   | ed States  | Emily Powell      |  |
| 🛨 vin343 | Virgin           | No         | London                 |            | Richard Branson   |  |
|          |                  |            |                        |            |                   |  |

WWW.YAHMAD.CO.UK

Chapter 18: Data Manipulation (Access)

Dispatched

Country

WWW.YAHMAD.CO.UK

### **Databases (Access)**

### **Relationship Database**

| and the <i>Builder_ID</i> field in                                               | the <i>Yachts</i> table.                                                                                                    |
|----------------------------------------------------------------------------------|----------------------------------------------------------------------------------------------------|
| Create a one-to-many relative table and the Activity Ratir                       | ionship as a link between the <i>Rating</i> field in the <i>J216ADSPORTS</i> of field in the <i>J216ADSPORTS</i>                                                  |
| Create a one-to-many re                                                          | lationship as a link between the Distributor code field in the                                                                                                    |
| Distributor table and the Di                                                     | stributor field in the Cars table.                                                                                                    |
| 1<br>.cess Objects 💿 «                                                           | 2 Home Create External Data Database Tools                                                                                                    |
| Search. P<br>Tables &<br>SIGCARS                                                 | Compact and Visual Run Relation thips Object Repair Database Back Marro Dependencies                                                                              |
| S16Distributors                                                                  | Tools Macro Relationships Analyze                                                                                                    |
| VRS S16Distributors<br>V VIN<br>Model<br>Power First_Name                        | 4       Edit Relationships       ?       ×       1) Close the tables         Table/Query:       Related Table/Query:       Create       2) Click on Database Tool |
| Engine_Size Address_1<br>Cost_Price City<br>Colour Region<br>Distributor HT Port | Distributor_Cov Distributor<br>Jon Type 3) Link the Key Fields                                                                                                    |

Cascade Update Related Fields

Relationship Type:

Cascade Delete Related Records

One-To-Many

Create a one-to-many relationship as a link between the Builder\_ID field in the Builders table

4) Select Inforce Referential integrity and click ok.

Create New...

### **Databases (Access)**

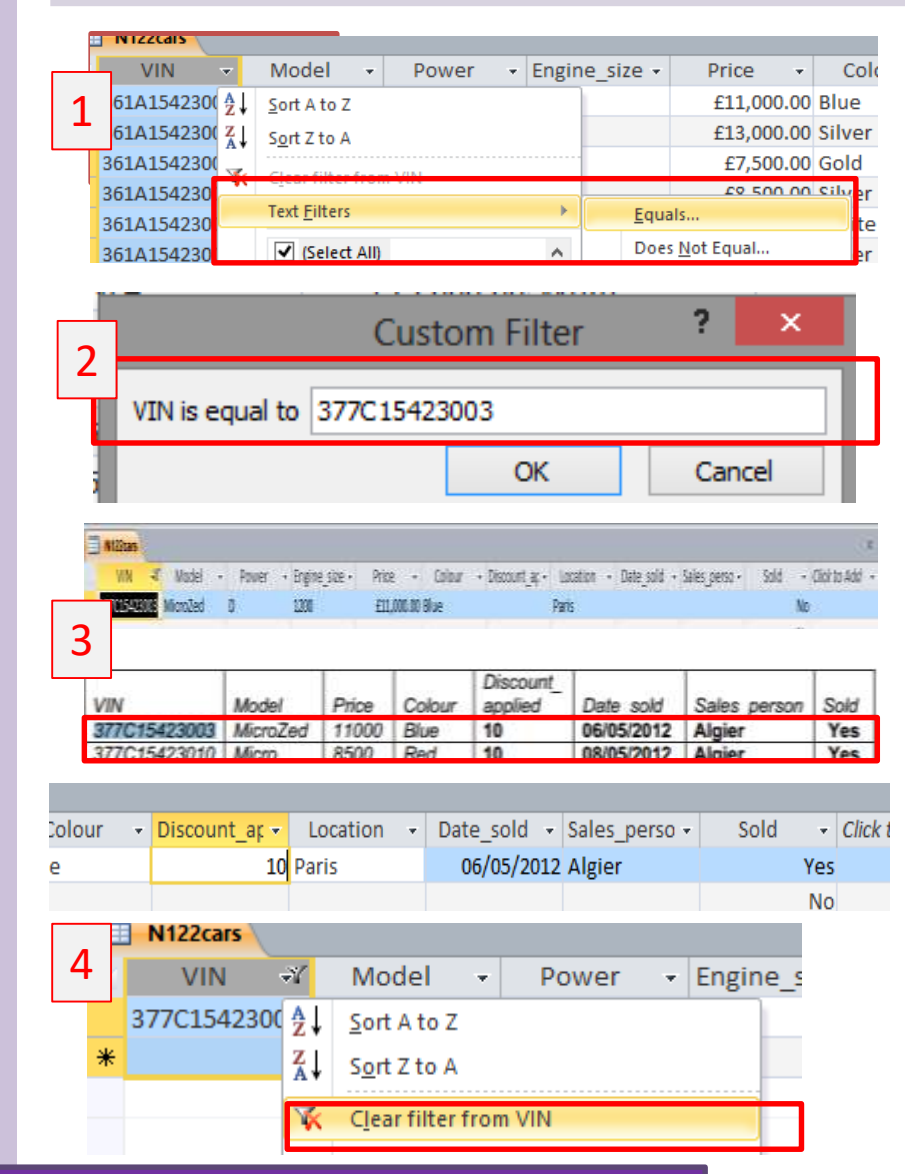

### You will be asked to either add, edit or delete data. In this example you are asked to update 3 records.

The best way to update an existing record is to use the filter tool and search by the **Primary Key** (VIN).

1) Select the VIN Field >> Text Filters >> Equals.

**2)** Type in the Primary Key (**377C15423003**) and press Ok.

**3)** Update the record according to the details on the exam paper.

Discount Applied: **10** Date Sold: **06/05/2012** Sales Person: **Algier** Sold: **Yes** 

**4)** Clear the **text filter** and repeat the same process with the next two records.

Chapter 18: Data Manipulation (Access)

### **Databases (Access)**

A Data entry form is used to enter new records into a database table. The form is a more user friendly way to enter new records.

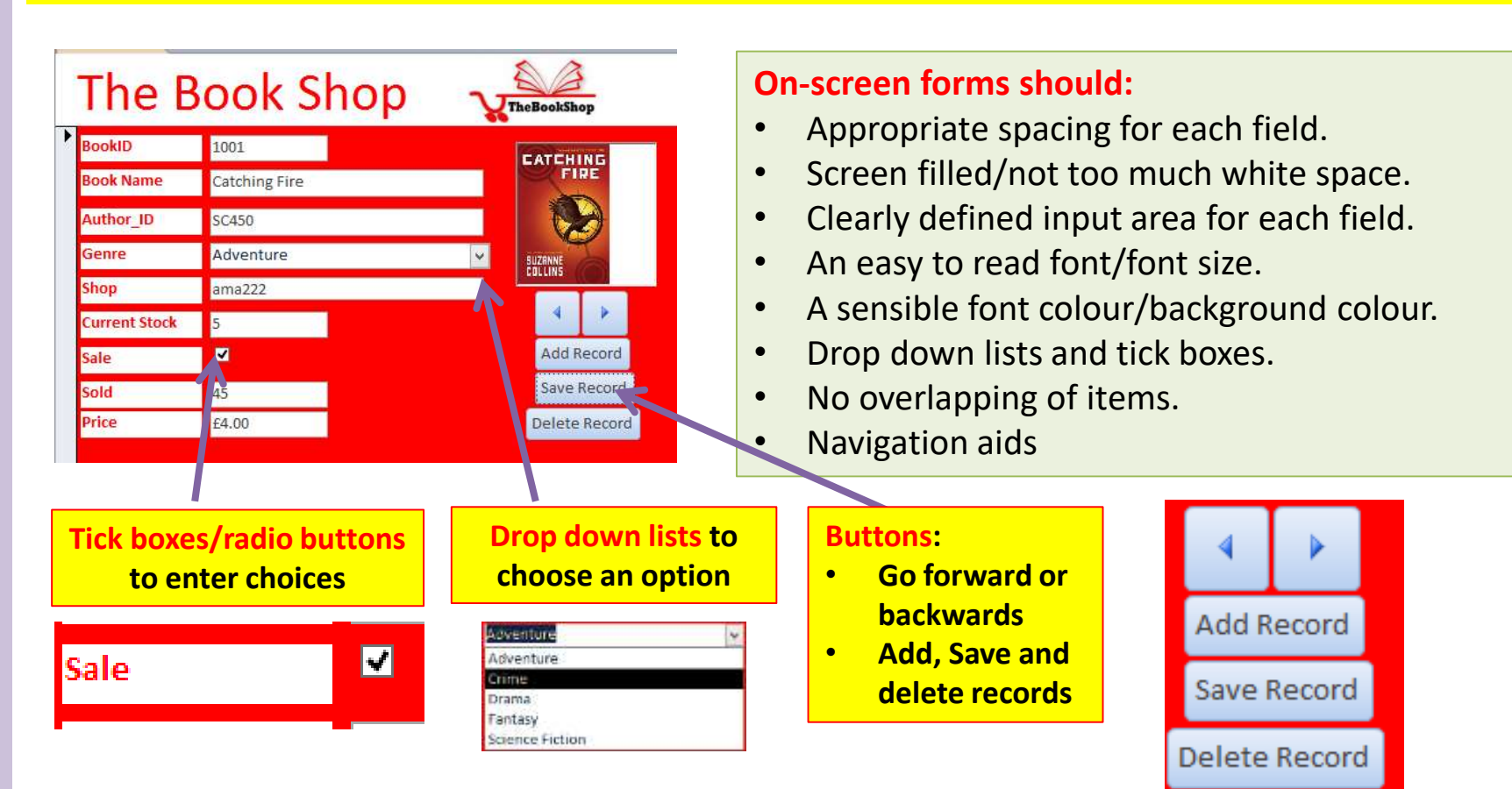

Create a data entry form which will:

include all fields from the Adsports table

### **Databases (Access)**

### **Create Drop Down Menu**

- use a drop down menu in the Location field to accept only:
  - Cornwall Ireland
  - Scotland

  - Wales
  - France

| View | Paste            | Cut<br>Copy<br>Format P |
|------|------------------|-------------------------|
|      | Datas <u>h</u> e | et View                 |
| M    | Design \         | /iew                    |

### 1. Go to Design View

|                                        |  | ,              |  |  |  |
|----------------------------------------|--|----------------|--|--|--|
| House                                  |  | Short Text     |  |  |  |
| Yr Group                               |  | Short Text 🗸 🗸 |  |  |  |
|                                        |  | Short Text     |  |  |  |
|                                        |  | Long Text      |  |  |  |
|                                        |  | Number         |  |  |  |
|                                        |  | Date/Time      |  |  |  |
|                                        |  | Currency       |  |  |  |
|                                        |  | AutoNumber     |  |  |  |
|                                        |  | Yes/No         |  |  |  |
|                                        |  | OLE Object     |  |  |  |
|                                        |  | Hyperlink      |  |  |  |
| General Lookup                         |  | Attachment     |  |  |  |
| Field Size 255<br>Format<br>Input Mask |  | Calculated     |  |  |  |
|                                        |  | Lookup Wizard  |  |  |  |
|                                        |  | LOOKup Wizaru  |  |  |  |

### 2. Select Lookup Wizard for the field you would like to add the drop down to.

### WWW.YAHMAD.CO.UK

### Lookup Wizard

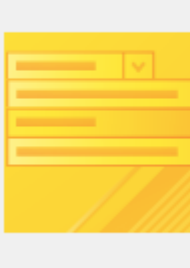

This wizard creates a lookup field, which displays a list of values you can choose from. How do you want your lookup field to get its values?

- I want the lookup field to get the values from another table or query.
- I will type in the values that I want.

### 3. Select I will type in the values that I want.

### Lookup Wizard

7

8 9

10 Ø 11

What values do you want to see in your lookup field? Enter the number of columns you want in the list, and then type the values you want in each cell.

To adjust the width of a column, drag its right edge to the width you want, or double-click the right edge of the column heading to get the best fit.

Number of columns:

1

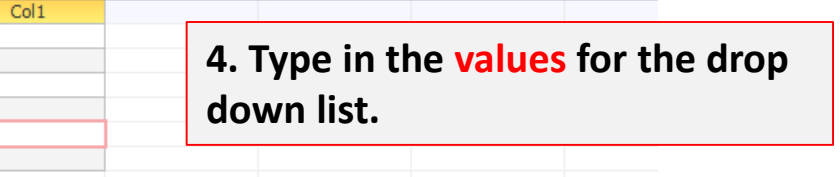

### What label would you like for your lookup field?

Yr Group

Do you want to limit entries to the choices?

🔽 Limit To List

### 5. Select Limit to List

Chapter 18: Data Manipulation (Access)

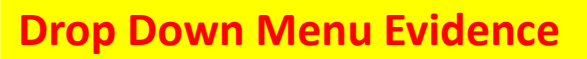

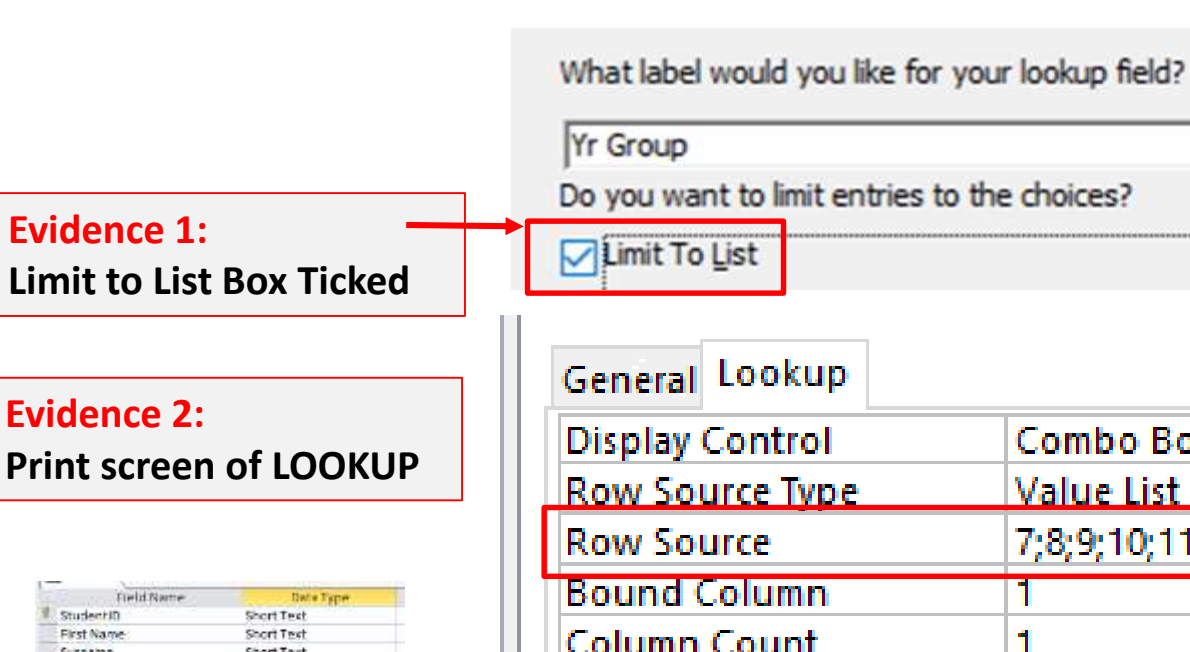

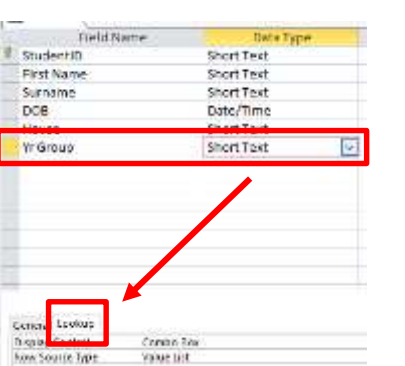

|                       |             | 11          |
|-----------------------|-------------|-------------|
| General Lookup        |             | <b>F</b> 14 |
| Display Control       | Combo Box   | Evidence 3: |
| Row Source Type       | Value List  | Dropdown    |
| Row Source            | 7;8;9;10;11 |             |
| Bound Column          |             |             |
| Column Count          | 1           |             |
| Column Heads          | No          | Evidence of |
| Column Widths         | 2.54cm      | Validation  |
| List Rows             | 16          |             |
| List Width            | 2.54cm      |             |
| Limit To List         | Yes         |             |
| Allow Multiple Values | No          |             |

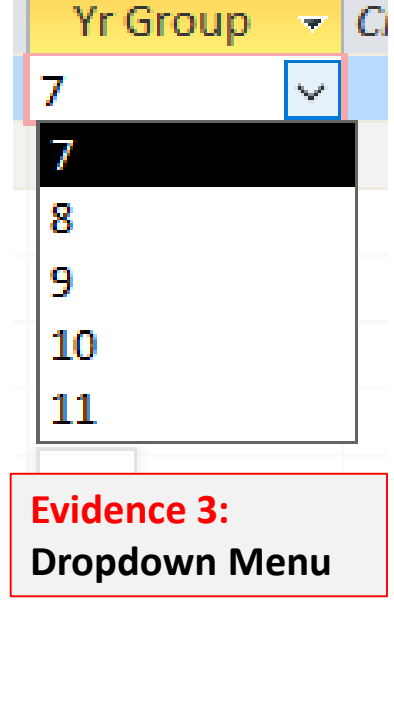

### **Databases (Access)**

**Create Data Entry Form** 

1. Go to Create >> Form Wizard

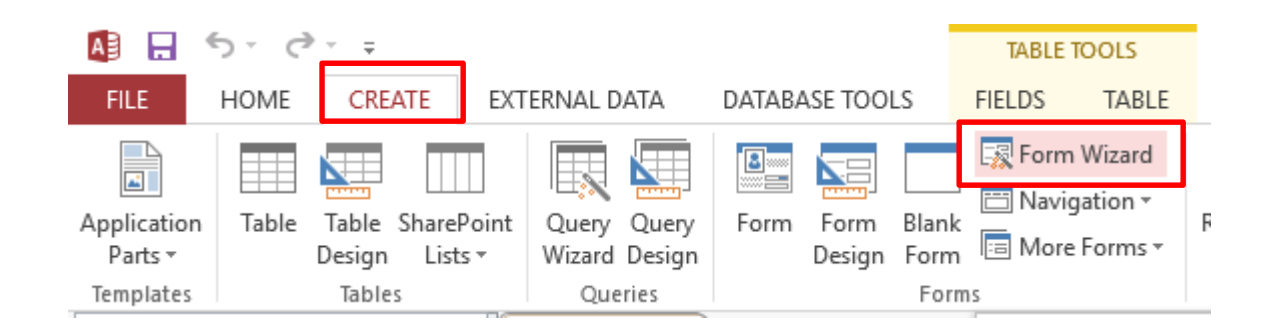

### 2. Select the correct table and then all fields.

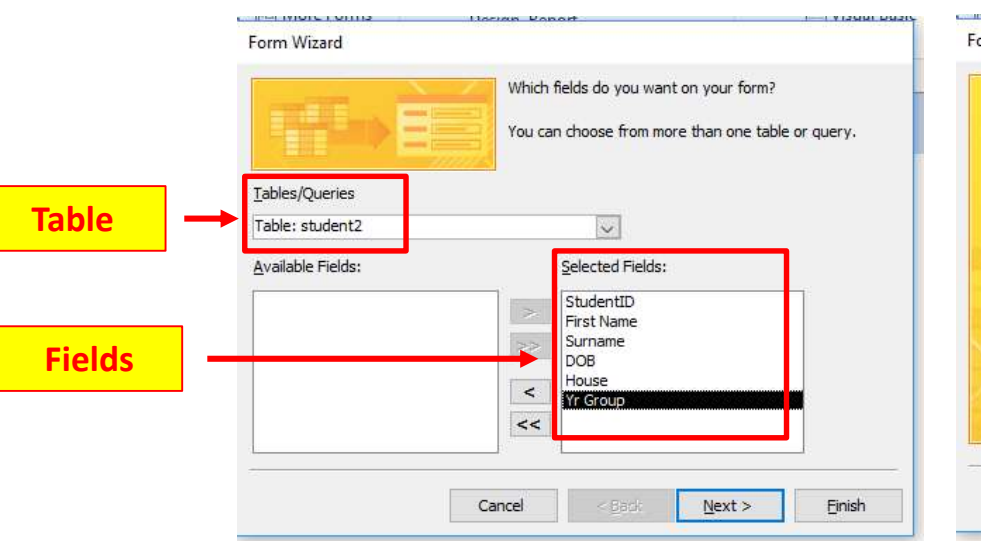

### 3. Click on Next >> Finish

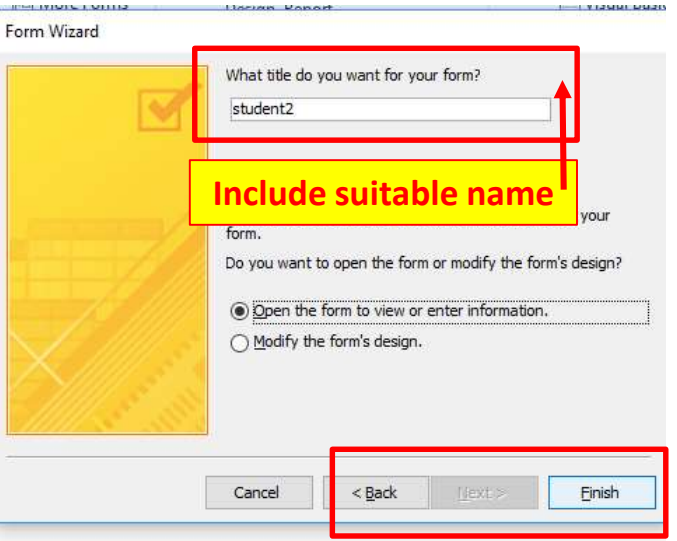

### **Databases (Access)**

### **Create Data Entry Form**

### **Navigation Options**

|                                                                    |                                                                                | Command Button Wizard                                                                                                    |
|--------------------------------------------------------------------|--------------------------------------------------------------------------------|----------------------------------------------------------------------------------------------------|
| student2                                                           |                                                                                | Sample: What action do you want to happen when the button is pressed? Different actions are available for each category. |
| <b>▶</b>                                                           |                                                                                | Colomber Athen                                                                                                    |
| StudentID                                                          | 112                                                                            | Record Operations Find Record<br>Form Operations Find Record<br>Form Operations Find Record                              |
| First Name                                                         | Michael                                                                        | Report Operations Ga Ta Last Record<br>Application Ga Ta Prest Record<br>Miscelsneous Ga Ta Presious Record              |
| Surname                                                            | Jones                                                                          |                                                                                                    |
| DOB                                                                | 24/07/2009                                                                     | Cance (gent > Email                                                                                                    |
| House                                                              | Currie 🗸                                                                       |                                                                                                    |
| Yr Group                                                           | 7 Yiew Thereast is, Fintes -                                                   |                                                                                                    |
| In design view<br>you can format<br>the appearance<br>of the Form. | View Paste Forn<br>View Forn<br>View Forn<br>View Paste Forn<br>View Paste Cop | y Form                                                                                                    |
| You can also add<br>navigation aids<br>(buttons)                   | Eorm View                                                                      | StudentID Add Record                                                                                                    |
|                                                                    | Design View                                                                    | Yr Group                                                                                                    |

### **Databases (Access)**

When you are in Form View you can add or navigate through the existing records using the buttons. In the exam you could be instructed to add a new record using the form.

Add the following record to the Adsports table using your form:

| Course_<br>Code | Activity | Type  | Rating | Location | Residential | Course_<br>Cost | Duration |
|-----------------|----------|-------|--------|----------|-------------|-----------------|----------|
| CO029           | Zap Cat  | Water | 4      | Cornwall | Yes         | 471             | 6        |

|                    | Data Entry Form student2 |                                   |
|--------------------|--------------------------|-----------------------------------|
| A 🕂 🔂              | Data Entry Form          |                                   |
| FILE HOME C        | StudentID 112            | Add Pacard                        |
|                    | First Name Michael       |                                   |
| View Themes A Font | Surname Jones            |                                   |
| Eorm View          | DOB 24/07/2009           | Close Form                        |
|                    | House Currie 🗸           |                                   |
| Layout View        | Yr Group 7 🗸             | Evidence:                         |
| Design View        | 8                        | You could be asked to print scree |
|                    | 9                        | the form showing the new record   |
|                    | 11                       | has been added.                   |
|                    | 1-2                      |                                   |

### **Databases (Access)**

Tip: When you are creating a report ensure you have identified all <u>query</u> and <u>reports</u> tasks.

| 1. 2. | Query<br>Report                                                                                                    |
|-------|----------------------------------------------------------------------------------------------------|
| •     | Contains a new field called Turbine_Capacity which is calculated at run-time. This field<br>will calculate the Capacity divided by the Number of turbines     |
| ٠     | Has the Turbine_Capacity field displayed to 1 decimal place                                                                                                   |
|       | Shows only the records where the Sea is North Sea or Irish Sea and Operational is Yes                                                                         |
| •     | Shows only the fields Country, ID, Name, Number, Distance, Operational, Capacity,<br>Height, Sea and Turbine_Capacity in this order with their labels in full |
| ٠     | Sorts the data into ascending order of Country and then ascending order of Name                                                                               |
|       | Fits on a single page wide                                                                                                    |
|       | Has a page orientation of landscape                                                                                                    |
|       | Calculates the total Number of turbines and places it at the bottom of the report                                                                             |
|       | Has a label to the left of this number Total turbines in operation                                                                                            |
|       | Includes the heading Power from North and Irish Seas at the top of the page                                                                                   |
|       | Has your name, Centre number and candidate number on the right in the footer.                                                                                 |

Search Criteria: When creating the query only select the fields stated.

However you may have to insert additional fields later to complete your search. These fields must not be shown.

**Report Title:** Name the query as the report title.

| Query                                                                                                    | Report                                                                                                    |
|----------------------------------------------------------------------------------------------------|----------------------------------------------------------------------------------------------------|
| <ul> <li>Selecting Fields</li> <li>Search criteria</li> <li>Calculated run-time field + formatting</li> </ul> | <ul> <li>Sort</li> <li>Page orientation</li> <li>Report header/footer</li> <li>Calculation (Count, Sum, Max &amp; Min)</li> <li>Labels for formulas</li> </ul> |

• Show labels in full

### **Databases (Access)**

### **Annotating Exam Paper**

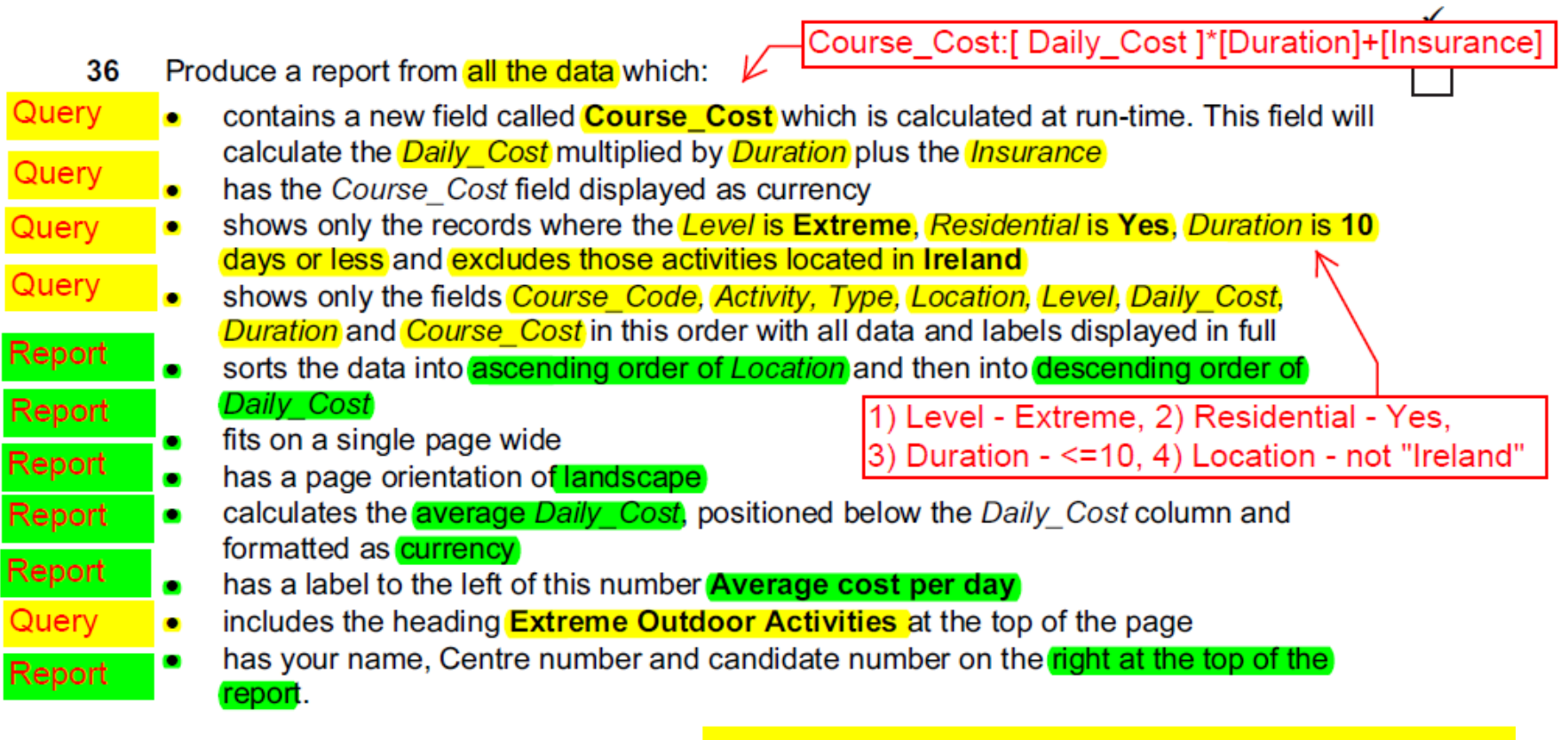

- 1) Write the Run Time Formula
- 2) Identify the search criteria
- 3) Identify Keywords

### **Databases (Access)**

### **Query Task 1: Select Fields**

shows only the fields *Course\_Code*, *Location*, *Activity*, *Level*, *Duration*, *Residential* and *Daily\_Cost* in this order with data and labels displayed in full

shows only the fields Yacht\_Name, Builder\_Name, Type, Length, Price, Build\_Year, Build\_Country and Total\_Berths in this order with data and labels displayed in full

shows only the fields VIN, Model, Power, Engine\_Size, Cost\_Price, Colour, Port, Distributor and Delivered\_Price with their labels and data fully visible

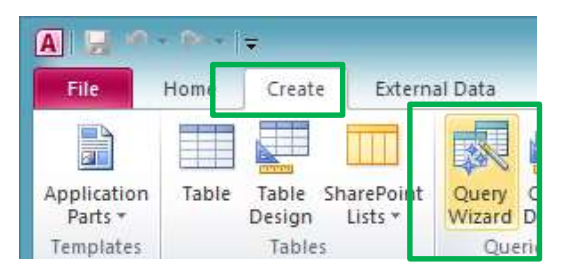

- 1. Create >> Query Wizard
- 2. Select Fields
  - 1. You may select fields from different tables in a relationship database.

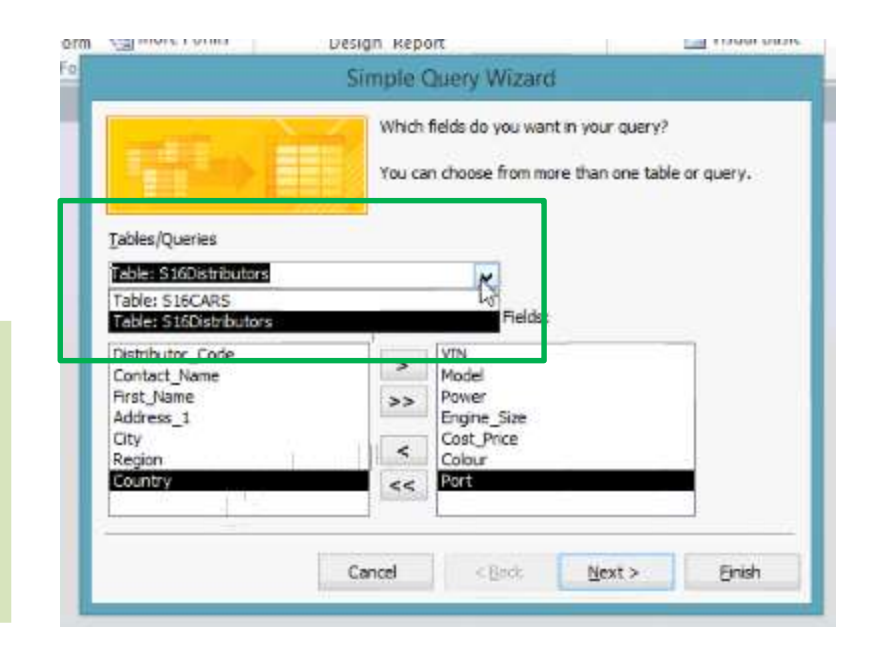

### Chapter 18: Data Manipulation (Access)

### **Databases (Access)**

### Query Task 2: Name your Query as the Report Title.

includes the report title **Residential Water Activities** at the top of the page

includes the heading Yachts less than 6 years old at the top of the page

includes the heading Dispatch manifest (port: Brest) at the top of the page

| 0 | Simple Query Wizard                                                                                                    |                                                                                         |
|---|----------------------------------------------------------------------------------------------------|-----------------------------------------------------------------------------------------|
| 1 | What title do you want for your query?<br>Dispatch manifest (port: Brest)                                                        | Queries                                                                                 |
|   | That's all the information the wizard needs to create your                                                                       | Dispatch manifest (port: Brest)                                                         |
|   | Do you want to open the query or modify the query's design?     Open the query to view information.     Modify the query design. | Flat File Database: Query name will automatically appear at the top of the report.      |
|   | Cancel < Back Next > Einish                                                                                                    | <b>Relationship Database:</b> Report title will have to be re-entered in report wizard. |

### **Databases (Access)**

### **Query Task: Search Criteria**

shows only the records where *Build\_Year* was after **2010** and *Length* is **40 or less** 

### Build\_ Year: >31/12/2010 or >=01/01/2011 Length: <=40

shows only the records where the *Type* is **Water**, *Residential* is **Yes** *Duration* is **12 days or less** and excludes those activities located in **Scotland** 

Type: Water, Residential: Yes Duration: <=12 Location: Not "Scotland"

shows only the records where the Country is France and the cars have not been dispatched

| Field:    | Power   | Engine_Size | Cost_Price | Colour     | Port            | Distributor | Country         | Dispatched |
|-----------|---------|-------------|------------|------------|-----------------|-------------|-----------------|------------|
| Table:    | S16CARS | S16CARS     | S16CARS    | S16CARS    | S16Distributors | S16CARS     | S16Distributors | S16CARS    |
| Sort:     |         |             |            |            |                 |             |                 |            |
| Show      | - A     | - A         | ~ <i>#</i> | ~ <i>#</i> |                 | - <b>A</b>  |                 | ii         |
| Criteria: |         |             |            |            |                 |             | "France"        | No         |
| or        |         |             |            |            |                 |             |                 |            |

| _ |          | l linui |  |
|---|----------|---------|--|
|   | "France" | No      |  |
|   | 1        |         |  |

### **Databases (Access)**

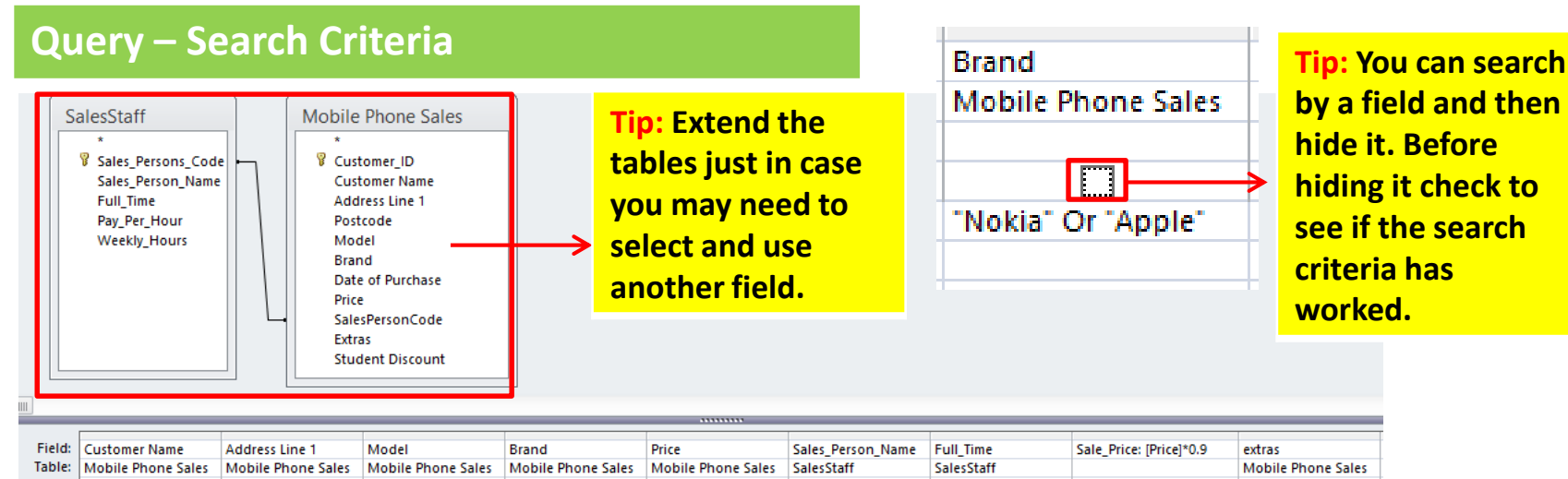

| Field:    | Customer Name       | Address Line 1     | Model              | Brand              | Price              | Sales_Person_Name | Full_Time  | Sale_Price: [Price]*0.9 | extras            |
|-----------|---------------------|--------------------|--------------------|--------------------|--------------------|-------------------|------------|-------------------------|-------------------|
| Table:    | Mobile Phone Sales  | Mobile Phone Sales | Mobile Phone Sales | Mobile Phone Sales | Mobile Phone Sales | SalesStaff        | SalesStaff |                         | Mobile Phone Sale |
| Sort:     |                     |                    |                    |                    |                    |                   |            |                         |                   |
| Show:     | <ul><li>✓</li></ul> | ✓                  | ✓                  |                    | ✓                  | ✓                 | ✓          | <                       | ✓                 |
| Criteria: |                     |                    | <>"Lumia 525"      | "Nokia" Or "Apple" |                    |                   |            |                         | Like "5 mp*"      |
| or:       |                     |                    |                    |                    |                    |                   |            |                         |                   |
|           |                     |                    |                    |                    |                    |                   |            |                         |                   |

| d annound the                                                                                                    | A                    | -             | Plane and dame             |                       |                                               |
|----------------------------------------------------------------------------------------------------|----------------------|---------------|----------------------------|-----------------------|-----------------------------------------------|
| California Balling                                                                                                    | algorithment -       | Annale -      | dam - brac/large/Marks     | - April Trans C. Barr | Cher 1 Annu 1                                 |
| And in case of the local division of the local division of the loc | (of Phink in Street  | Spheres II    | ALCOLUM, ADDITIONS         | 140                   | BURNIN COPT (Annual IN 1919) Block            |
| Wanger Soling                                                                                                    | (p) driving Wowld    | Laffrence 4   | SUDDAY ARE LODGED          | 1940                  | \$205.00 ( AH) samana Mil. D. Ork Woods       |
| Radial Construction                                                                                                    | Ad Ballout (Howerf   | 1phone 4      | 420546 Yawat AAveaut       | 500                   | AUDUAL 2187 Law were big in 62% Blues         |
| and Badden                                                                                                    | The Allowed Private  | 1 phase at    | Address of the owners      | 100                   | REPORT AND AND AND ADDRESS OF A COMPANY       |
| Autopia faminaia                                                                                                    | di Indep Senat       | 1 presses il. | 1275-00 Saaai on-mad       | . 10.0                | \$225.00 1 KH Lawyry 83 11 KH Bland           |
| Marin likelike                                                                                                    | Million and American | 1.010000-0    | AUDIOR Years My Your       | . 165.                | 4125/x00 /L/MH seamana fait. Fx GHD dilumit   |
| AND DO DO DO                                                                                                    | Ad Annual Concern    | Lpfarmed.     | stantile fatar déviait     | - 946                 | \$225,00 XAR MOUNT IN FLORE BUILD             |
| Upraid fails                                                                                                    | 23 Plante Weeks      | 1phone in     | REAL PROPERTY AND ADDRESS. | 144                   | \$225-00 A-MP year-area (88. Pt GP's Brunn    |
| April .                                                                                                    | C Alloch Road        | Lphanisa di   | GENERO AND ADDRESS         | here.                 | 1225, QU S ANY Loss prior (ed. 41, QM) develo |
| Budger Commission                                                                                                    | an manage the serie  | 1 phone m     | ATTACK OF CARLES           |                       | AND AND A DRY LANSING ME TO SPECIFIC MUCH     |
|                                                                                                    |                      |               |                            |                       |                                               |

Tip: Always check the number of records after you have typed in one search criteria.

The number of records should reduce every time you type in a search criteria.

0.0.7470.0.07 (b.b.ros. 900

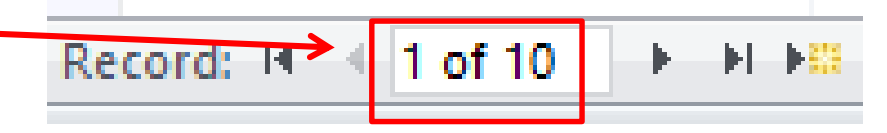

### **Databases (Access)**

### Query – Search Criteria

Wild Card – Sometimes a field may contain more than one word. To find something specific you need to write a wildcard search. [Actors]

### Like "\*Channing Tatum \*"

Movies ✓ Like "\*Channing Tatum\*"

|             |                                       |    | 13                                          | maxirons                                    |         |
|-------------|---------------------------------------|----|---------------------------------------------|---------------------------------------------|---------|
| Retween     | Retween $01/01/2010$ And $02/02/2012$ |    | 13                                          | Leonardo DiCaprio                           |         |
| Detween     | Between 100 And 150                   |    | 13                                          | Iulianne Hough Tosh Duhamel. Cobie Smulder  | rs      |
| Or          | North Sea <mark>Or</mark> Irish Sea   |    | Jata                                        |                                             | າ‰∠ບເບເ |
| Not         | Not "Horror"                          |    | Ŧ                                           | Actors                                      | *       |
| NOL         | NOL HOITOI                            | C  | 013                                         | Dwayne Johnson Channing Tatum Adrianne P    | alicki  |
|             |                                       | 01 | )13 channing tatum                          |                                             |         |
| <90         | Less than <90                         | C  | 012 Rachel McAdams Channing Tatum Sam Neill |                                             |         |
|             |                                       | (  | 012 (                                       | channing tatum Jonah hill eric morson       |         |
| <u>\</u> 00 | More than $\mathbf{N}$                | C  | 010                                         | Channing Tatum Amanda Seyfried Richard Je   | nkins   |
| ~90         |                                       | C  | 008                                         | Robert Hoffman Briana Evigan Channing Tatur | n       |
|             |                                       | C  | 006                                         | Channing Tatum Jenna Dewan-Tatum            |         |
| >=90        | Nore than and equal to >=90           |    |                                             |                                             |         |
|             |                                       |    |                                             |                                             |         |
| 37*         | Fields starts with 37                 |    |                                             |                                             |         |

\*37 Fields Ends with 37 Actors

14 Allison Miller Zach Gilford Sam Anderson

13 Patrick Wilson Vera Farmiga Ron Livingston

13 Miles Teller Shailene Woodley Kyle Chandler

13 brad pitt mireille enos daniella kertesz

13 halle berry

13 kristen bell

13 Dylan O'Brien

13 Owen Wilson 13 james franco

13 jesse Eisenberg

13 Alden Ehrenreich

### **Databases (Access)**

### **Calculated Run Time Formulas in the Query**

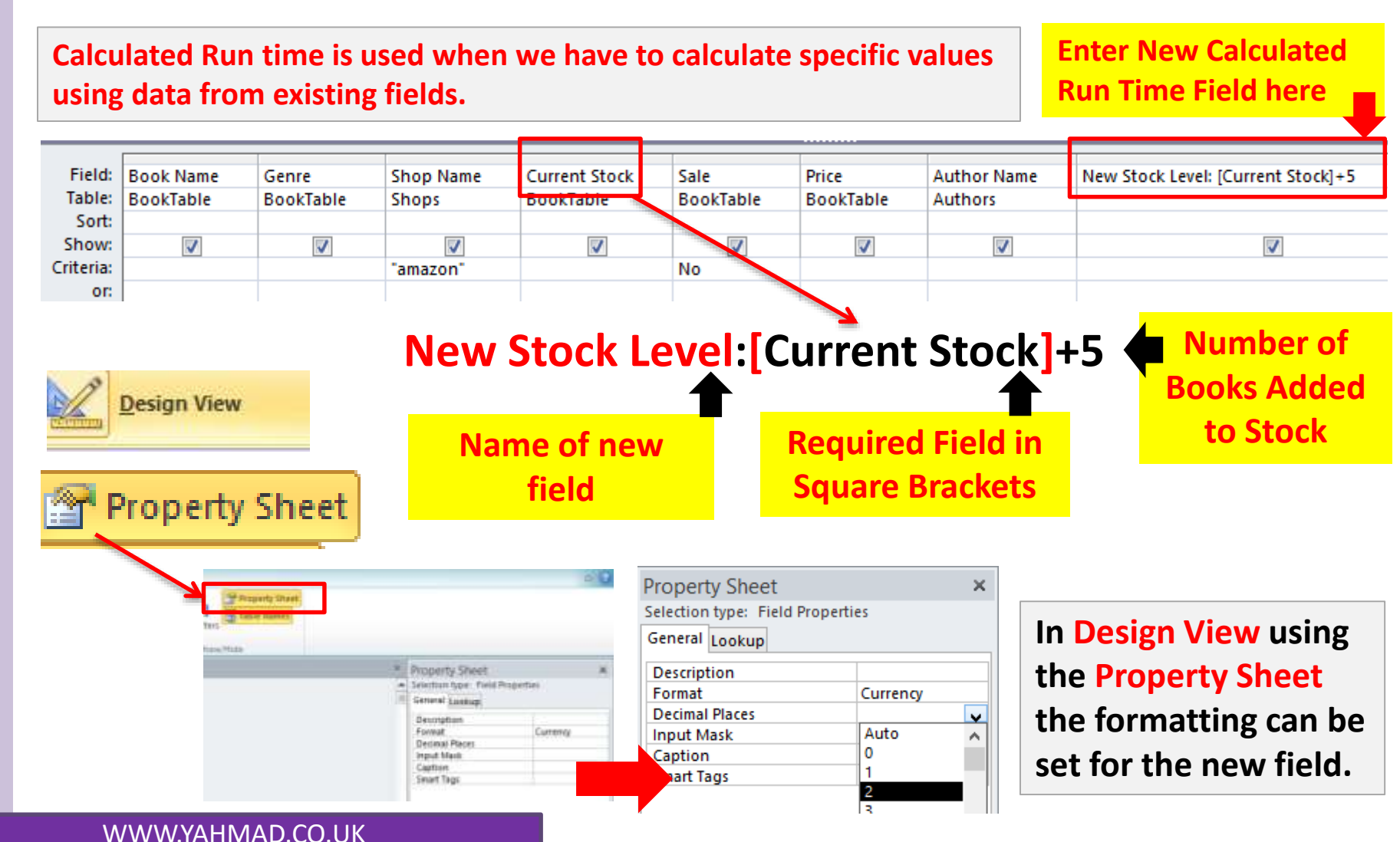

### **Databases (Access)**

### **Calculated Run Time Formulas in the Query**

contains a new field called **Total\_Berths** which is calculated at run-time. This field will calculate the total number of berths by adding *Sleeps* plus *Crew* 

### Total\_Berths:[Sleeps]+[Crew]

contains a new field called **Daily\_Cost** which is calculated at run-time and displayed as currency. This field will calculate the *Course\_Cost* divided by *Duration* 

### Daily\_Cost:[Course\_Cost]/[Duration]

contains a new field called **Delivered\_Price** which is calculated at run-time. This field will calculate the Cost\_Price of the car plus a standard delivery charge of 200 Euros

### **Delivered\_Price:**[Cost\_Price]+200

| Field: | Distributor | Country | Dispatched | Delivered_Price:[Cost_Price]+200 |
|--------|-------------|---------|------------|----------------------------------|
|        |             |         |            |                                  |

### **Databases (Access)**

### **Report – Sort & Page Orientation**

sorts the data into ascending order of *Type* and then descending order of *Length* 

sorts the data into ascending order of Activity within ascending order of Location

sorts the data into ascending order of Admin\_Port and then descending order of Length

Length

38.6 25.3 18.2 17.0 14.0 13.9 11.7

11.9 14.9

13.7

11.4

| Report Wizard                                        | Admin_Port    |  |  |  |  |  |
|------------------------------------------------------|---------------|--|--|--|--|--|
| ir records?                                          | AYR           |  |  |  |  |  |
| You can sort records by up to four fields, in either | HASTINGS      |  |  |  |  |  |
| ascending or descending order.                       | HASTINGS      |  |  |  |  |  |
| 1 Admin_Port V Ascending                             | HASTINGS      |  |  |  |  |  |
|                                                      | HASTINGS      |  |  |  |  |  |
| 2 Length V Descending                                | HASTINGS      |  |  |  |  |  |
|                                                      | LOWESTOFT     |  |  |  |  |  |
| Remember to put the fields in                        | MILFORD HAVEN |  |  |  |  |  |
| to the correct order after the PLYMOUTH              |               |  |  |  |  |  |
| SORT.                                                | PLYMOUTH      |  |  |  |  |  |
|                                                      | PLYMOUTH      |  |  |  |  |  |

| has a page orientation of portrait |                                                                   |                                                   |  |  |  |  |  |
|------------------------------------|-------------------------------------------------------------------|---------------------------------------------------|--|--|--|--|--|
|                                    | Layout<br><u>C</u> olumnar<br><u>Tabular</u><br><u>J</u> ustified | Orientation  Orientation  Orientation  OLandscape |  |  |  |  |  |

### **Report Wizard:**

- If there are two sorts in the report then you would do it in the report wizard.
- You can also set the page orientation in the report wizard.

### **Databases (Access)**

### **Report – Show Labels and fit to a single page wide**

| /hat title do yo | u want for your report?                                      | Statutel Place Lates   |                    |            |           |                     |            |            |                                     |                    |                             |             |
|------------------|--------------------------------------------------------------|------------------------|--------------------|------------|-----------|---------------------|------------|------------|-------------------------------------|--------------------|-----------------------------|-------------|
| Discount Phone   | Sales                                                        | Discount Phone         | Sales              |            |           |                     |            |            |                                     |                    | The Property in the second  | HE A        |
|                  | *                                                            | Cuttomet Name          | Address towards    | Anital     | Pitte 1   | false, Parson, Same | 245,220    | Sale_Price | witten                              | ar Almad           | Statement Prove Same        |             |
| -                | that the is one of it was much                               | Ediment Cavarti        | 32 Program Road    | (phine it  | 6256.06   | Alari Lawrent       | Per        | 6225-04    | 3 MP camera Wi-H GPS Bisetooth      | C Post Program     | Discount Phone              | . Cathol    |
| 198              | Description See                                              | Things Lifve           | 32 Killey Read     | (phone-8   | (2111.00) | Alam Lawrence       | No         | (175.8)    | 1 KP camera Wi-Ft SPE Blaetaeth     | Land Ver           | Sementarian                 | CASE OF THE |
|                  |                                                              | Battien Schwennsteiger | 12 Suber Mount     | Lphone-R   | 6250.00   | Tasar Ahmad         | 744        | 6225.00    | 3 NP camara WI-H GPL Bharbooth      | BC marme           | Distance income             | 1.1010      |
|                  |                                                              | satcharm:              | 79-Millert Accel   | iphone-4   | 6250.00   | Ben Jones           | 101        | \$225.00   | 3 MP camera WI-H GPS INvetooth      | ST Income Name     | Different Lavard            | 33.000      |
|                  | mark.                                                        | Samphit Barrays        | 43 bridge Street.  | L phone d  | 6250.00   | Tasar Altread       | Ves        | 6325.09    | 3 MP camera Wi-H GPL Bluetooth      | <b>#</b> tere      | Raid op 1 Infra and receipt | 13 640      |
|                  | So you can't he proves the reserve root's mostly the reserve | Mario dotas            | 42 Bridge Street   | 1phone-4   | spaine :  | Tarat Ahmed         | 785        | \$225.00   | 3 MP camera Wi-Fi SPS Mostaum       | T Halle Parts (14) | tota finance                | 75.466      |
|                  | B (Solds for spot.                                           | Wallins Genzoetta      | 33 January Terrace | Liphane-4  | 6250.00   | Vatar Ahmad         | Yes.       | 6225-00    | 3 WP camera Wi-Fi GPS Bluetooth     | 👹 hannikel tang    | International Action        | 41.000      |
|                  | Contraction                                                  | Gareth Bale            | 23 Paulo Shined    | (phone 4   | 62597.00  | Tasar Aturnad       |            | 6225-00    | T MP common Wei-PI (221) Muerteunte | 1 hannakari taanyo | And in Concession           | 12 100      |
|                  |                                                              | Kavi                   | 15 Aftern front    | Lipherne-A | \$250.00  | Bars Jones          |            | 025-01     | 3 MP Cemera Wh-Pi GP1 Bloetacth     | g                  | fareful data                | 10.000      |
|                  |                                                              | 21atan itstaltenovie   | 12 Baker Street    | iptune-4   | 6250.00   | Alarr Lawrook       | 50         | 6225.00    | 3 kith camera Wit-FI GPS Bluetouth  | Reports            | Read-                       | 10,000      |
|                  | tees ages town met                                           |                        |                    |            |           |                     | Tytal Hice | 42,350.00  |                                     | III yanayahar      | Party Property              | 11100       |

- 1) Make sure **Report title** is the same as the **Report Header**
- 2) Format the report in Layout View making sure al field names and data is visible.

Page Footer/Header: Anything information will appear each printed page either in the (header) or (footer) of the report.

|     |                 | ******         |         | ■ * * * H = 1 * S | 2 - 0 - 0 - 1 - H | 1080108     |          |                |
|-----|-----------------|----------------|---------|-------------------|-------------------|-------------|----------|----------------|
|     | Discount Phon   | e Sales        | T T     |                   |                   |             |          |                |
| d 🗋 | # Page Header   |                | 1 1     |                   |                   |             | 1 1      | _              |
|     | Cuitamer Name   | Address Line I | Brochel | II Drical         | Bala Perso        | a Neime ] [ | un Timu  | Sale Dricel 16 |
|     | # Detail        | 0 1 1          |         |                   |                   |             | 100      |                |
|     | Customer Name   | Address Line 1 | Model   | Price             | Sales_Perso       | n_Name   F  | ull_time | Sale_Price     |
|     | atiow()         | 1 1 1          |         |                   |                   |             |          | 1              |
|     | # Report Fooles |                |         | 22 - 12 - 1       |                   |             | 12. 17   |                |

Report Footer/Header: Anything information will appear on only the first (header) or last page (footer) of the report.

Layout View

### **Databases (Access)**

### **Report – Show Labels and fit to a single page wide**

### fits on a single page wide

### Dispatch manifest (port: Brest)

| VIN Model Power Engine_Size Cost_Price Colour Port Distributor ad_F | rice |
|---------------------------------------------------------------------|------|
| 365815423017 MicroZed D 1200 ######### Red Brest FMD SA ####        | **** |
| 365C15423016 MicroSE H 900 ######### Red Brest FMD SA ####          | **** |
| 365C15423020 MicroZed D 1200 ######### Red Brest FMD SA ####        | **** |
| 366A15423008 MicroSE H 900 ######## White Brest FMD SA ####         |      |

### Close Print Preview Close Preview Close Prev

| Dispatch ma  | anifest (p | ort: B | rest)       |            |        |       | $\mathbf{V}$ |
|--------------|------------|--------|-------------|------------|--------|-------|--------------|
| VIN          | Model      | Power  | Engine_Size | Cost_Price | Colour | Port  | Distributor  |
| 365B15423017 | MicroZed   | D      | 1200        | €11,000.00 | Red    | Brest | FMD SA       |
| 365C15423016 | MicroSE    | н      | 900         | €12,000.00 | Red    | Brest | FMD SA       |
| 365C15423020 | MicroZed   | D      | 1200        | €11,000.00 | Red    | Brest | FMD SA       |
| 366A15423008 | MicroSE    | н      | 900         | €12,000.00 | White  | Brest | FMD SA       |

- In layout view adjust the column widths to ensure all data is shown.
- Press Shift to select the Field Name and Data so you can adjust both pieces of data at the same time.

WWW.YAHMAD.CO.UK

### **Databases (Access)**

### **Formulas in the Report**

We can use a number of formula in the report to calculate values from fields including: Sum, Average, Count, Max, Min etc. You need to ensure you are in layout view.

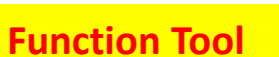

|               | View Themes A Font |
|---------------|--------------------|
| late<br>/ Min | Report View        |
|               | Print Preview      |
|               | Layout View        |
|               | Design View        |
|               |                    |

1 Alexandre

Home

Cre

|                                                                                                    |                   |                   |                                                   |                                                | ( Thinking)  |
|----------------------------------------------------------------------------------------------------|-------------------|-------------------|---------------------------------------------------|------------------------------------------------|--------------|
| Totals • A a Source Constraints • A a Source Constraints • A a Source C | Controls          | Insert<br>Image ▼ | Page<br>Numbers ᠍Date and Time<br>Header / Footer | Add Existing Property<br>Fields Sheet<br>Tools |              |
| Count Records ds BookTable                                                                                                    |                   |                   |                                                   |                                                |              |
| Max<br>Min                                                                                                    |                   |                   |                                                   |                                                |              |
| Standard Deviation                                                                                                    | Genre Shop Nam    | e Current Stock   | Sale Price Author                                 | Name New Stock Level                           |              |
| Harry Potter and the Half Blood Prince                                                                                                    | Adventure Amazon  | 13                | No £4.00 J. K. Rov                                | wling 18                                       |              |
| Harry Potter And The Order Of The Phoenix                                                                                                    | Adventure Amazon  | 12                | No £4.00 J. K. Rov                                | wling 17                                       |              |
| The Fault in Our Stars                                                                                                    | Drama Amazon      | 12                | No £3.75 John Gr                                  | een 17                                         | Selected     |
| Harry Potter and the Deathly Hallows                                                                                                    | Adventure Amazon  | 7                 | No £4.99 J. K. Rov                                | wling 12                                       | Fields       |
| Harry Potter and the Prisoner of Azkaban                                                                                                    | Adventure Amazon  | 0                 | No £4.45 J. K. Rov                                | wling 5                                        | Fields       |
| Database Tools                                                                                                    | Design A range Fr |                   | mber Total turbines in c                          | operatio                                       | -<br>-])<br> |
|                                                                                                    |                   |                   | <b>—</b> • • • •                                  |                                                | 1 1 1 6      |

### In Design View you can add a label for your calculation. Make sue formula is in Report footer.

### **Databases (Access)**

### **Formulas in the Report**

calculates the average *Length* positioned below the *LENGTH* column and formatted to 1 decimal place

has the label Average length to the left of this number

calculates the total number of *Course\_Codes* in this selection and positions this number under the *Course\_Code* column

has the label Total water codes to the right of this number

calculates the total number of cars in this selection and places it at the bottom of the report

has a label to the left of this number Total cars for France

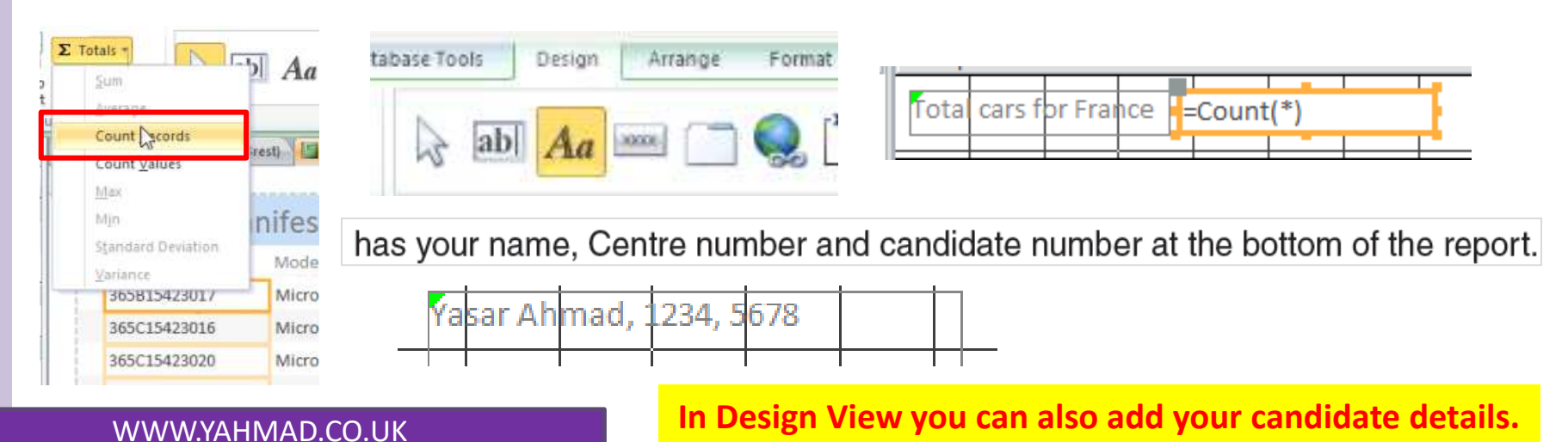

### **Databases (Access)**

### Labels

| Query   | <ul> <li>contains a new field called Retail_Price which is calculated at runtime.</li> </ul>  |
|---------|-----------------------------------------------------------------------------------------------|
| Duran i | Criteria 1) Connection: Wireless or Dua                                                       |
| Juery   | <ul> <li>shows only wireless or dual connected Gaming mice Criteria 2) Gaming: Yes</li> </ul> |
| Query   | is sorted into descending order of Retail_Price                                               |
| Report  | is in label format with 2 labels side by side and 8 labels to the page                        |
| Report  | • fits on one page wide in portrait layout                                                    |
| Report  | • includes the title Mice for Gamers at the top of each label wizard include the title.       |
| Query   | <ul> <li>shows only the fields Make, Model, Connection, Retail_Price, and Notes</li> </ul>    |
| Report  | <ul> <li>Ishows suitable text to identify the fields</li> </ul>                               |
| Report  | <ul> <li>has an increased font size for the title Mice for Gamers</li> </ul>                  |
| Report  | has your name. Centre number and candidate number at the bottom of each label.                |

Create the query first for your labels using the specified fields and search criteria.

**1. Select the labels icon.** 

2. Select the dimensions and the number across (2).

3. Write in the heading, Field names and select the field data.

4.In design view can you format the label.

| Report <u>Wiz</u> ard                                                                                                    | 3 Label Wizard                                                                                                    |                                                                                                    |
|----------------------------------------------------------------------------------------------------|----------------------------------------------------------------------------------------------------|----------------------------------------------------------------------------------------------------|
| Labels 1                                                                                                    | What would you like on your mailing label?<br>Construct your label on the right by choosing fields from the leitype text that you would like to see on every label right onto the                                                                                                    | ft. You may also<br>he prototype.                                                                                                    |
| Image: Sector Sector | Available fields:          Make       Mice for Gamers         Model       Make: {Make}         Connection       Notes         Retail_Price       >         Model: {Model}       Connection}         Retail_Price       >         Votes: {Notes}       Yasar Ahmad, 1234, 5678]         Cancel       < Back | The bit of the second of the second of the s |
| WWW.YAHMAD.CO.UK                                                                                                    | Field Names are                                                                                                    | displayed Notes:<br>Yasar Ahmad, 1234, 5678                                                                                                    |

### **Databases (Access)**

### Labels 2016 March

You are going to prepare attendance badges for a meeting.

- 23 Produce labels from all the data which:
  - are arranged in two columns

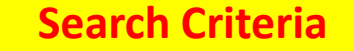

- only include employees whose *Job\_Description* contains *Engineer* and who work in the offices in *Mumbai* or *Bangalore*
- show only the fields <u>First\_Name</u> and <u>Family\_Name</u> on one line, with their <u>Job\_Description</u> on the next line.
- include this heading, in a larger font size, at the top of each label:

### Mana Project Development

include your name, Centre number and candidate number at the bottom of each label.

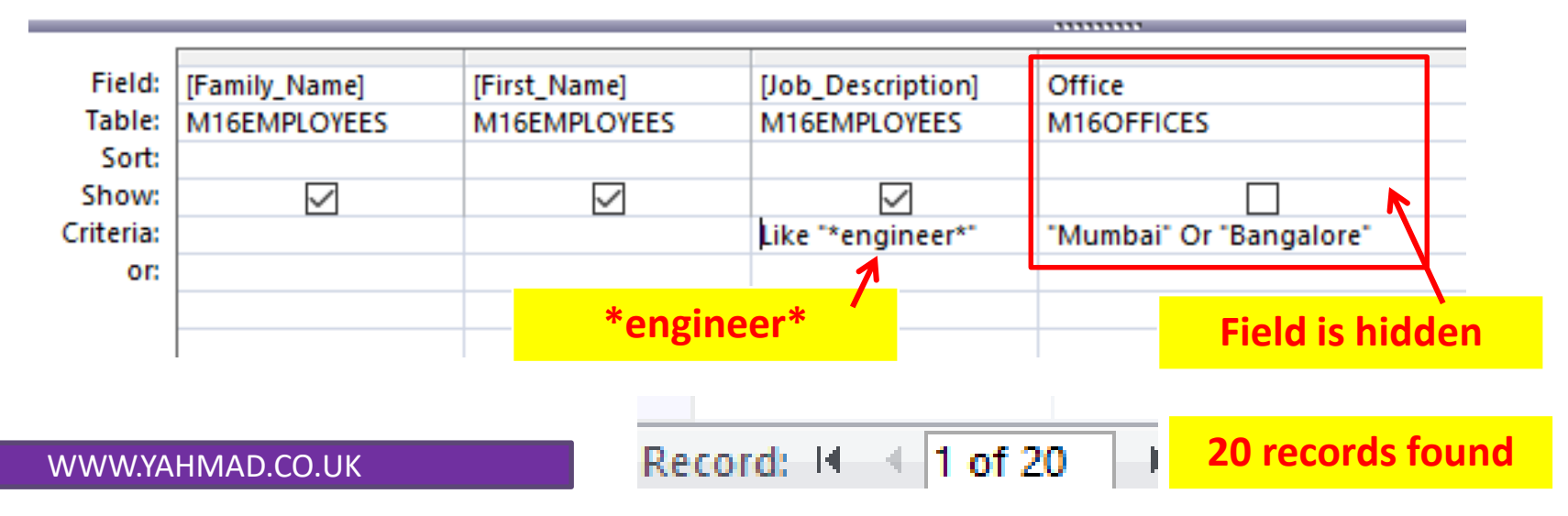

### **Databases (Access)**

### Labels 2016 March

You are going to prepare attendance badges for a meeting.

- 23 Produce labels from all the data which:
  - are arranged in two columns
  - only include employees whose Job\_Description contains Engineer and who work in the offices in Mumbai or Bangalore
  - show only the fields *First\_Name* and *Family\_Name* on one line, with their *Job\_Description* on the next line.
  - include this heading, in a larger font size, at the top of each label:

### Mana Project Development

include your name, Centre number and candidate number at the bottom of each label.

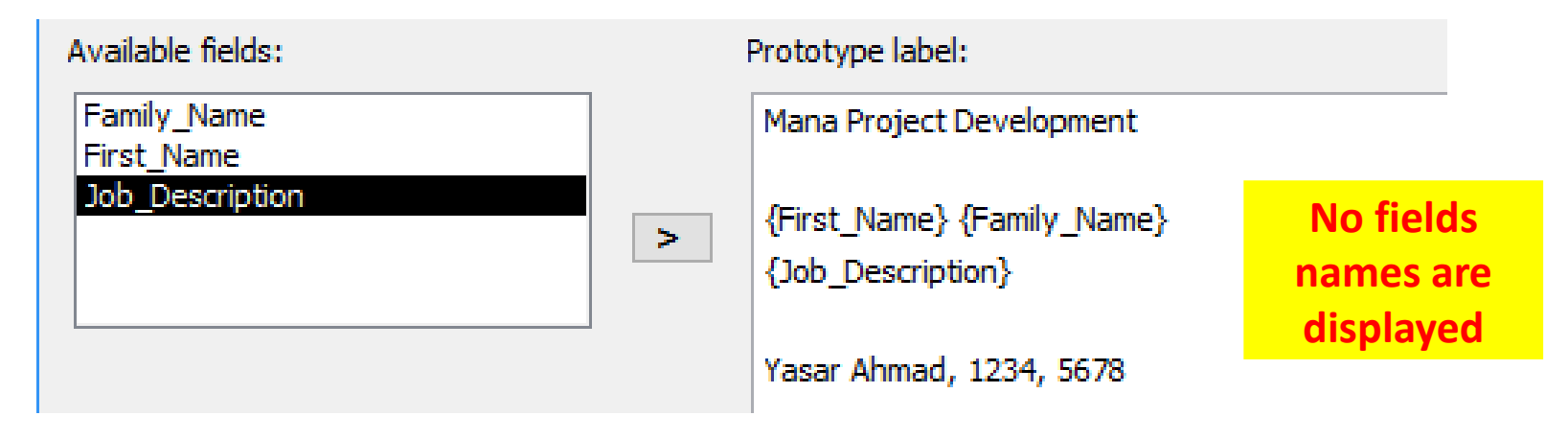

### **Databases (Access)**

### Labels 2016 March

You are going to prepare attendance badges for a meeting.

- 23 Produce labels from all the data which:
  - are arranged in two columns
  - only include employees whose Job\_Description contains Engineer and who work in the offices in Mumbai or Bangalore
  - show only the fields *First\_Name* and *Family\_Name* on one line, with their *Job\_Description* on the next line.
  - include this heading, in a larger font size, at the top of each label:

### Mana Project Development

include your name, Centre number and candidate number at the bottom of each label.

The page layout may look like this:

| intrachenni<br>Elizate<br>ann te                                                                                                    | 100 Parcianana<br>2000 - 100<br>2000 - 100<br>2000 - 100 |
|----------------------------------------------------------------------------------------------------|----------------------------------------------------------|
| States<br>States                                                                                                    |                                                          |
| international and an and a second second sec |                                                          |

WWW.YAHMAD.CO.UK

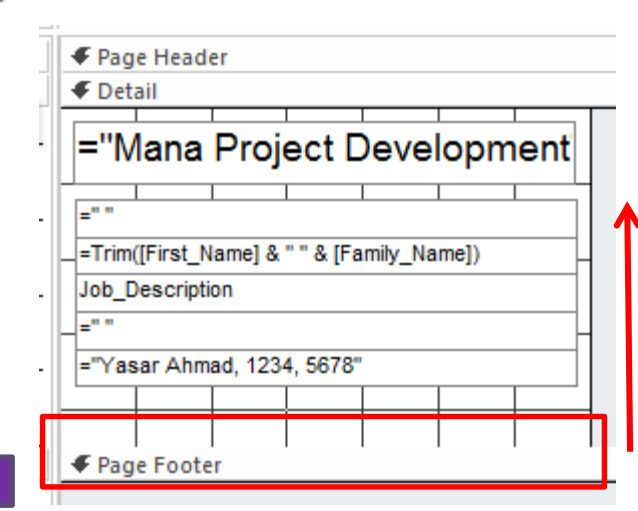

Adjust the label size to ensure you fit 8 labels per page

### **Databases (Access)**

### **Summery Query**

Find only the MicroEco cars that have been sold in Madrid

Using this selection produce a new report which:

- shows only the Sales\_person, Model and Price
- calculates the total value of these sales for each Sales\_person
- counts the number of these cars sold by each Sales\_person

Save this report in a form which can be imported into another document.

| Salves/Queres<br>Table: It (20)are | THE                          | Pric |
|------------------------------------|------------------------------|------|
| Analable Taibu<br>VDn<br>Paset     | Spinited Public              |      |
| Digra jate<br>Notart, Appled       | 32 E                         |      |
| Date_add<br>Sant                   | 65                           |      |
|                                    | Center ( )=== Best > - Senet |      |
|                                    |                              |      |
| 2 nple Que                         | ry Wizard                    |      |
| Would you like a                   | detail or summary query?     |      |
| ryound you me u                    | feld f                       |      |

| summary v     | alues would you like calculated? | ОК     |
|---------------|----------------------------------|--------|
| ield<br>Price | Sum Avg Min Max                  | Cancel |
|               | Calculate                        |        |
|               |                                  |        |

4

Model

N122cars

Group By

MicroEco

~

Sum Of Price: Price

~

N122cars

Sum

### You can also enter search criteria into the summery query

Count Of N122cars: C Sold

-

Expression

N122cars

Group By

Yes

Location

N122cars

Group By

'Madrid'

On most occasions a summery query will ask for calculation and a count. One of the fields will contain numerical values which can be calculated.

| 10            | ital va  | iu | e of reco    | oras          |
|---------------|----------|----|--------------|---------------|
| Summery Query | <u> </u> |    |              |               |
| Sales_perso • | Model    |    | Sum Of Price | Count Of N1 + |
| Leon          | MicroEco |    | £39,000.0    | 0             |
| Machado       | MicroEco |    | £52,000.0    | 0 4           |
| Marcos        | MicroEco |    | £52,000.0    | 4             |
| Sanchez       | MicroEco |    | £195,000.0   | 0 7 15        |
| Villalobos    | MicroEco |    | £91,000.0    | 0 7           |
|               |          |    | /            |               |
|               |          |    |              |               |

WWW.YAHMAD.CO.UK

### **Databases (Access)**

### **Extracting Data**

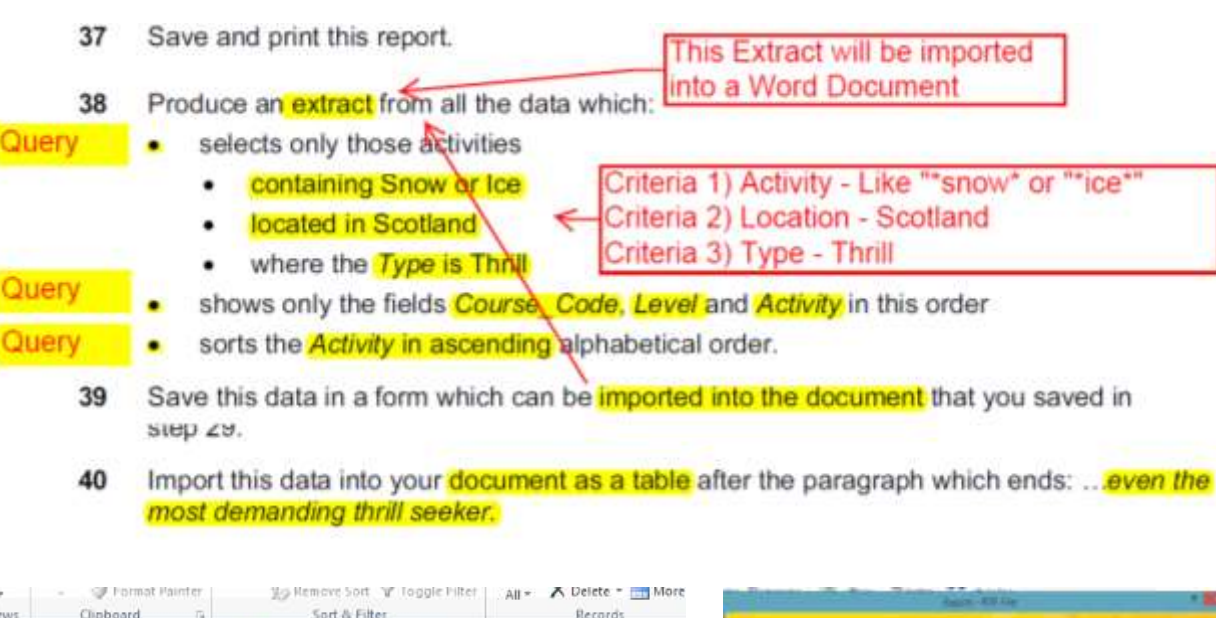

**Tip:** To extract a query or report you have to right click and select the export option. You may be required to export into Excel to create a graph.

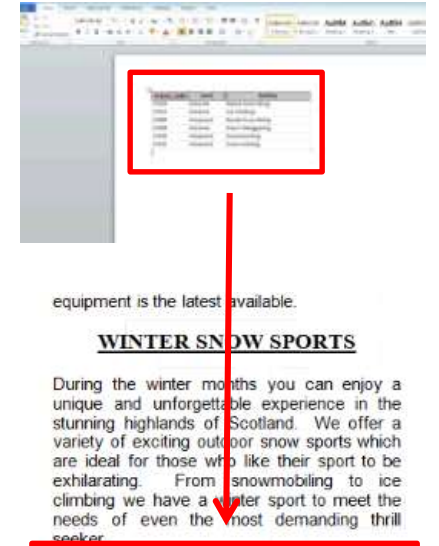

| C024 E<br>C013 E<br>C004 / | Extreme<br>Extreme | Alpine Snow Skiing<br>Ice Climbing |
|----------------------------|--------------------|------------------------------------|
| C013 E                     | Extreme            | Ice Climbing                       |
| C004 /                     | Advanced           |                                    |
|                            | Auvanceu           | Nordic Snow Skiing                 |
| C028 8                     | Extreme            | Snow Tobogganing                   |
| C026                       | Advanced           | 5nowboarding                       |
| C033 4                     | Advanced           | Snowmobiling                       |

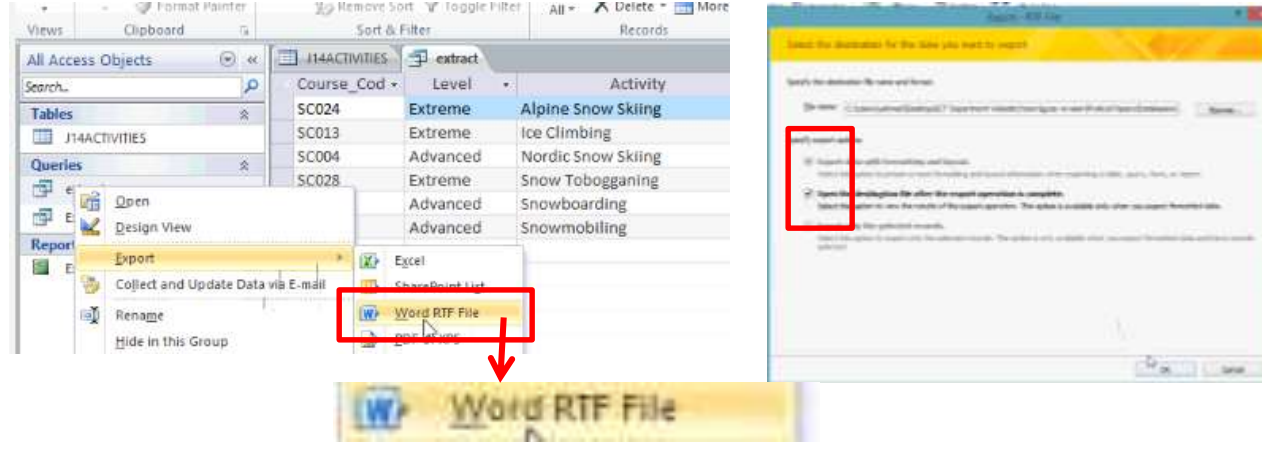

WWW.YAHMAD.CO.UK